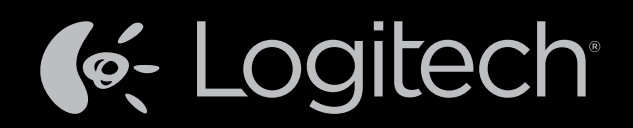

# Harmony Touch<sup>™</sup>

# Handleiding

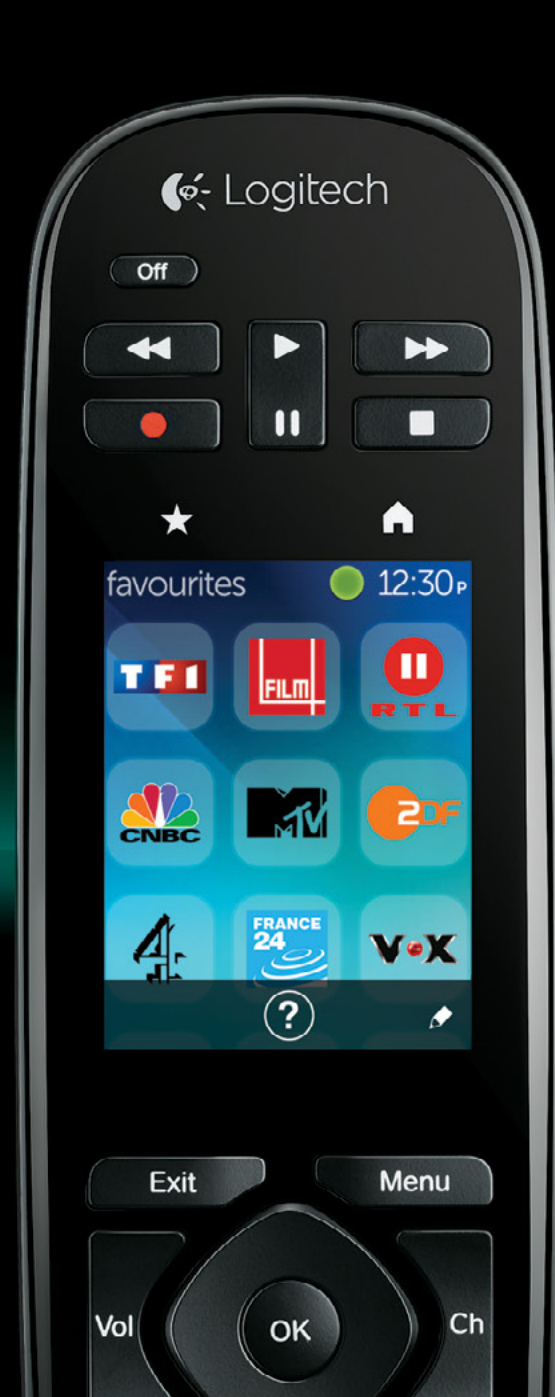

# Harmony Touch: Inhoudsopgave

| De Harmony Touch in een oogopslag                                 |   |   | 2  | 2  |   | .1       |
|-------------------------------------------------------------------|---|---|----|----|---|----------|
| Zo werkt uw Harmony Touch                                         |   |   |    |    |   | .1       |
| Apparaten                                                         |   |   | 2  | 2  |   | .1       |
| Activiteiten                                                      |   |   |    |    |   | .1       |
| Ingangen                                                          |   |   | ÷  | ÷  | ÷ | .1       |
| Favorieten                                                        |   |   | ÷  | ÷  | ÷ | 2        |
| Myharmony.com                                                     | 1 | 1 | 1  | 1  | 1 | 2        |
| Ken uw Harmony Touch                                              |   | ÷ | ÷  | ÷  | ÷ | 2        |
| Eerste installatie van Harmony Touch                              |   |   |    |    |   | 3        |
| Uw Myharmony.com-account                                          |   |   |    |    |   | 3        |
| De installatieplug-ins installeren                                |   |   |    |    |   | 4        |
| Uw Harmony Touch op uw computer aansluiten                        |   |   |    |    |   | 4        |
| Te bedienen apparaten instellen                                   | ł | ÷ | ÷  | ÷  | ł | 5<br>6   |
| Apparaten toevoegen                                               |   | 1 |    |    |   | 6        |
| De functie Opdracht leren gebruiken om een apparaat toe te voegen |   |   |    |    |   | 7        |
| Een onbekend apparaat toevoegen                                   |   |   | ÷  | ÷  |   | 7        |
| Activiteiten instellen                                            |   |   |    |    |   | 9        |
| De activiteit Tv kijken toevoegen                                 | 1 | 1 | 1  | 1  | 1 | 9        |
| Favorieten instellen                                              |   |   | ÷  | ÷  | ÷ | 10       |
| Favorieten instellen wanneer uw provider niet in de lijst staat   | 1 | 1 | ÷. | ÷. | 1 | 12<br>13 |
| Uw Harmony Touch synchroniseren                                   |   |   | 1  |    |   | 14       |
| Uw Harmony Touch-firmware upgraden                                |   |   |    |    |   | 14       |
| Uw set-up testen                                                  |   |   |    |    |   | 14       |

| Uw set-up wijzigen                                                                                                    |            |       |      |      |     |      |      |     |      |    |    | 15       |
|----------------------------------------------------------------------------------------------------|------------|-------|------|------|-----|------|------|-----|------|----|----|----------|
| Uw afstandsbediening weer syr                                                                                                    | nchr       | onise | erer | n me | t m | nyha | armo | ony | /.CC | om |    | 15       |
| Apparaten toevoegen of verwij                                                                                                    | dere       | en .  |      |      |     |      |      |     |      |    |    | 16       |
| Een apparaat toevoegen                                                                                                    | ÷.,        |       |      | •    | ÷., |      | •    | ÷   |      |    | ÷  | 16       |
| Een apparaat verwijderen                                                                                                    | 1          |       | 1    | •    | 1   |      | •    | 1   | •    | •  | 1  | 16       |
| Apparadinstellingen wijzigen                                                                                                    | •<br>iolor | •••   | 1    | •    | 1   | 1    |      | 1   | 1    | 1  | ÷. | 10       |
| Fen activiteit toevoegen                                                                                                    | juer       | en.   |      | •    | 1   |      | •    | 1   | 1    | 1  | 1  | 17       |
| Activiteitsinstellingen weergeven                                                                                                    | ÷.         |       |      |      | 1   | 2    |      | ÷.  |      |    | 2  | 17       |
| Activiteitsinstellingen wijzigen                                                                                                    |            |       |      | •    |     |      |      |     |      |    |    | 18       |
| Een activiteit verwijderen                                                                                                    | ÷.,        | • •   | •    | •    | ÷., | •    | •    | ÷   | •    | •  | ÷  | 18       |
| Uw favorieten beheren                                                                                                    | ÷.,        |       |      | •    | ÷., |      | •    | ÷   |      |    | ÷  | 18       |
| Uw locatie of kanaalprovider wijzigen                                                                                                    | •          |       | •    | •    | ÷., | •    | •    | 1   | •    | •  | ÷  | 18       |
| Favorieten toevoegen, wijzigen en opnieu<br>Zapinstellingen                                                                                                    | word       | aenen | 1    |      | 1   | 1    |      | ÷   | 1    | 1  | ÷. | 19<br>21 |
| Uw afstandsbediening synchroniseren                                                                                                    | 4          |       |      |      | ÷   |      |      |     |      |    | ÷  | 21       |
| the the mean of the sector of the sector of |            |       |      |      |     |      |      |     |      |    |    |          |
| Uw Harmony louch gebruiken .                                                                                                    | 1          |       |      | •    | 1   |      | •    | 1   | 1    | 1  | r, | 22       |
| UW activiteiten gebruiken                                                                                                    | 1          |       | 1    | •    | 1   |      | •    | 1   | •    | •  | 1  | 22       |
| Activiteitsopdrachten                                                                                                    | 1          |       | 1    |      | 1   | 1    |      | 1   | 2    | 2  | 2  | 22       |
| Cijferinvoer                                                                                                    |            |       |      |      |     |      |      |     |      |    |    | 23       |
| Bewegingsbediening                                                                                                    |            |       | •    | •    | +   |      | •    | ÷   | •    | •  | ÷  | 24       |
| Favorieten gebruiken                                                                                                    |            |       |      | •    |     |      | •    |     |      |    |    | 25       |
| Uw favorieten beheren                                                                                                    | ÷.,        | • •   | •    | •    | ÷., | •    | •    | ÷   | •    | •  | ÷  | 25       |
| Apparaten gebruiken                                                                                                    | +          |       | •    | •    | +   |      | •    | ÷   | •    | •  | ÷  | 26       |
| Uw systeem uitzetten                                                                                                    |            |       |      | •    |     |      |      |     |      |    |    | 26       |
| Help gebruiken                                                                                                    |            |       |      |      |     |      |      |     |      |    |    | 27       |
| Geavanceerde Help                                                                                                    |            |       |      |      |     |      |      |     |      |    | ÷  | 27       |
| Uw afstandsbediening opladen                                                                                                    |            |       |      |      |     |      |      |     |      |    | ÷  | 27       |

| Inste     | llingen                                                       |     |                  |   |   |         |   | 28       |
|-----------|---------------------------------------------------------------|-----|------------------|---|---|---------|---|----------|
| Ins       | ellingen van afstandsbediening                                |     |                  |   |   |         | ÷ | 28       |
| Ac        | iviteitsinstellingen                                          | 1   | 1                |   |   |         |   | 28       |
| In        | gangen                                                        |     |                  |   |   |         |   | 29       |
| A         | ctiviteiten opnieuw ordenen                                   | ÷   | $\mathbf{x}_{i}$ |   | ÷ | ÷       |   | 29       |
| Pi        | ctogrammen instellen                                          | ÷   |                  | • | ÷ | ÷       | ÷ | 29       |
| Ver<br>In | tragingsinstellingen voor apparaten                           | ÷   | ÷                | ÷ | ÷ | ÷       | ł | 30<br>30 |
| Uw        | afstandsbediening opnieuw instellen                           |     |                  |   |   |         |   | 31       |
| Geav      | anceerde functies                                             |     |                  |   |   |         |   | 32       |
| Ac        | iviteitenreeksen                                              |     |                  |   |   |         |   | 32       |
| Kn        | ppreeksen                                                     |     |                  |   |   |         |   | 33       |
| Ар        | paraatinstellingen                                            |     |                  |   |   |         |   | 34       |
| A         | oparaatopdrachten toevoegen/herstellen                        | 2   |                  |   |   |         |   | 34       |
| St        | roominstellingen voor apparaat                                |     |                  |   |   |         |   | 35       |
| In        | gangsinstellingen voor apparaat                               | ÷   |                  | ÷ | ÷ | ÷       |   | 36       |
| De        | knopfuncties wijzigen of herstellen                           |     | 1.               |   |   |         |   | 37       |
| So        | hermopties wijzigen of herstellen                             | ÷   | ÷                | • | ÷ | ÷       | ł | 37       |
| Ond       | ersteuning                                                    |     |                  |   |   |         |   | 38       |
| Pro       | blemen met Harmony Touch oplossen                             |     | 1.               |   |   |         |   | 38       |
| H         | armony Touch wordt niet gedetecteerd door mijn computer       |     |                  |   |   |         |   | 38       |
| А         | oparaten reageren helemaal niet op de Harmony Touch           |     |                  |   |   |         |   | 38       |
| H         | armony Touch wordt niet opgeladen                             | ÷   |                  | • | ÷ | $\cdot$ |   | 39       |
| A         | oparaten kunnen niet goed worden bediend met de Harmony Touch | ÷   | ÷.,              | • | ÷ | 1       | ÷ | 39       |
| A         | gemene problemen met de Harmony Touch oplossen                | 1   | 1                | 1 | 1 | 1       | 1 | 39       |
| Sup       | oport verkrijgen                                              | ÷   | $\mathbf{x}_{i}$ |   | ÷ | ÷       |   | 40       |
| С         | ontact opnemen met de klantensupport                          | ÷   | $\mathbf{r}_{i}$ |   | ÷ | ÷.,     | ÷ | 40       |
| A         | ntwoorden op vragen vinden                                    | ÷   | 1                |   | 1 | 1       | 1 | 40       |
| H         | Ilp verkrijgen bij de onlineset-up                            | 1   | 1                | 1 | 1 | 1       | 1 | 40       |
| D         | Help van de afstandsbediening gebruiken                       | 1   | 1                | 1 | 1 | 1       | 1 | 40       |
| G         | epruikerstorums voor de Harmony-alstandsbediening             | 1.1 | 1.1              |   |   | 1.1     |   | 40       |

# De Harmony Touch in een oogopslag

De universele afstandsbediening Harmony Touch geeft u de flexibiliteit en het gemak van een aanraakscherm voor de bediening van uw thuisentertainmentsysteem. Bedien al uw apparaten vanuit één locatie met de functie Activiteiten. Wilt u tussen activiteiten schakelen, zoals tv kijken of naar muziek luisteren, dan kunt u dit in een oogwenk doen.

U kunt bovendien alles snel en gemakkelijk instellen dankzij de begeleide onlineset-up op myharmony.com. Deze handleiding is een aanvulling op de installatiegids en bedoeld om uw vragen te beantwoorden en u in de juiste richting te wijzen wanneer u verdere hulp nodig heeft.

# Zo werkt uw Harmony Touch

De Harmony Touch is een op activiteiten gebaseerde universele infraroodafstandsbediening (IR). Via de webinstallatie op myharmony.com kunt u tot 15 verschillende apparaten bedienen. De Harmony Touch maakt gebruik van Smart State-technologie om alle apparaten die ermee bediend worden in de gaten te houden. Hierdoor is altijd bekend welke apparaten aan of uit staan, en welke ingang elk apparaat momenteel gebruikt.

Een aantal belangrijke begrippen voor de werking van de Harmony Touch zijn:

## Apparaten

Apparaten zijn de onderdelen van uw entertainmentsysteem. Voorbeelden van apparaten zijn:

- tv
- settopbox voor kabel of satelliet
- AV-ontvanger
- dvd-speler
- gamesysteem

## Activiteiten

Activiteiten definiëren de manier waarop u op afstand bediende apparaten gebruikt. Voorbeelden van activiteiten zijn:

- Tv kijken
- Naar muziek luisteren
- Een dvd kijken
- Een game spelen

Wilt u een activiteit maken, dan moet u weten hoe elk apparaat dat bij die activiteit is betrokken, wordt gebruikt. Zo moet u het volgende weten als u de basisactiviteit Tv kijken wilt maken:

 Welke apparaten u gaat gebruiken. In de meeste gevallen zijn dat ten minste de volgende apparaten: – een tv

-een programmeerbron, zoals een settopbox voor kabel of satelliet

- Welk apparaat wordt gebruikt voor volumeregeling
- Welk apparaat wordt gebruikt om tussen kanalen te schakelen
- Welke tv-ingang wordt gebruikt.

#### Ingangen

Ingangen bepalen hoe uw apparaten zijn aangesloten. Als uw dvd-speler bijvoorbeeld op de ingang Video 2 van uw tv is aangesloten, moet de tv op Video 2 worden ingesteld om het beeld van de dvd te kunnen weergeven.

### Favorieten

Favorieten zijn uw favoriete tv-kanalen. Via de website myharmony.com kunt u maximaal 50 favoriete kanalen selecteren, die u op de afstandsbediening kunt weergeven. Wanneer u een favoriet kanaal selecteert, wordt de activiteit Tv kijken gestart (als deze nog niet gestart is) en onmiddellijk op dat kanaal afgestemd. Via het aanraakscherm kunt u favoriete kanalen rechtstreeks op de afstandsbediening toevoegen, verwijderen en in een andere volgorde zetten.

### Myharmony.com

http://myharmony.com is de website waar u uw Harmony Touch kunt configureren. Sluit uw Harmony Touch op uw Mac of Windows-computer aan en volg de instructies op myharmony.com. Vervolgens kunt u apparaatinformatie invoeren, activiteiten maken en uw favorieten kiezen. Deze informatie wordt door myharmony.com gebruikt om uw Harmony Touch te configureren voor bediening van uw entertainmentsysteem. U kunt op elk moment naar myharmony.com teruggaan om uw configuratie bij te werken. Vele instellingen kunnen echter ook rechtstreeks op de Harmony Touch worden aangepast.

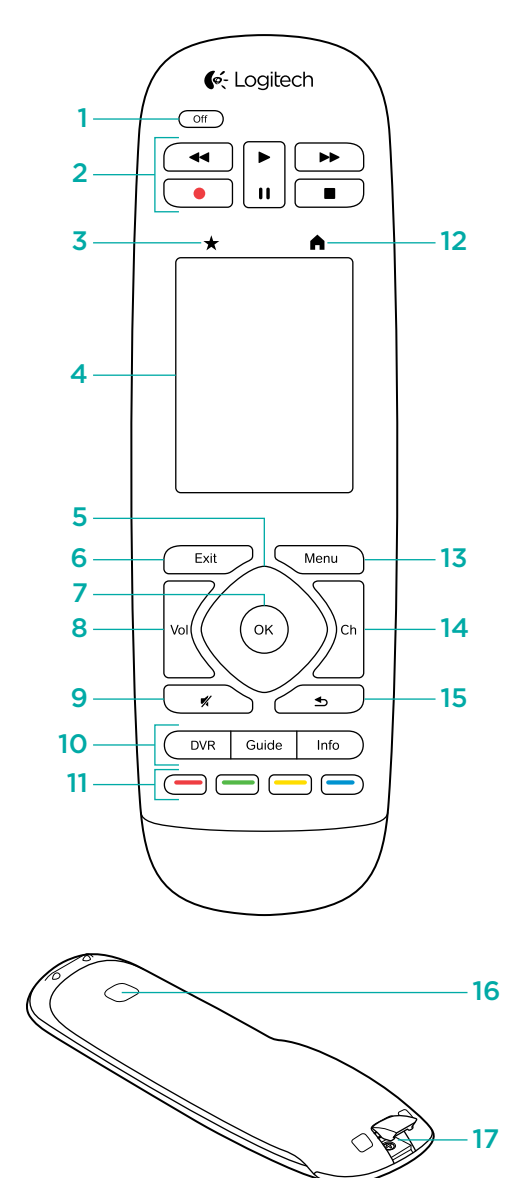

# Ken uw Harmony Touch

- 1. Knop Off De huidige activiteit uitzetten
- 2. Audio-/videoknoppen Standaard AV-functies uitvoeren
- **3. Favorieten** Het scherm Favorieten weergeven op de afstandsbediening
- **4. Lcd-aanraakscherm** Activiteiten en favorieten bekijken, starten en bewerken, het numerieke toetsenblok op het scherm gebruiken, instellingen wijzigen en hulp verkrijgen
- 5. Directionele navigatie Omhoog, omlaag, links en rechts navigeren in menu's op uw tv-scherm
- 6. Exit Een lijst of menu op uw tv-scherm verlaten
- **7. OK** Druk hierop om een optie op uw tv-scherm te selecteren
- 8. Volumeregeling
- 9. Dempen
- **10. Satelliet-/kabelbediening** DVR opent het menu opnemen/afspelen. Met 'Guide' wordt de programmalijst voor satelliet of kabel geopend. Info geeft programma-informatie.
- **11. Gekleurde navigatieknoppen** Functies voor kabel, satelliet of Blu-ray uitvoeren
- **12. Home** Uw activiteiten op het afstandsbedieningsscherm weergeven
- 13. Menu Het menu op uw tv-scherm weergeven
- 14. Kanaalbediening
- 15. Vorige Naar het vorige kanaal gaan
- **16. IR-venster** IR-opdrachten (infrarood) 'leren' van een andere afstandsbediening
- **17. Micro-USB-poort** Harmony Touch op uw computer aansluiten om deze te programmeren

# **Eerste installatie van Harmony Touch**

De gemakkelijkste manier om de eerste installatie uit te voeren is met een laptop op de plek waar u de afstandsbediening gaat gebruiken. U kunt dan bij alle apparaten die u met uw Harmony Touch wilt bedienen. Tijdens de eerste installatie sluit u de afstandsbediening op de computer aan via de meegeleverde USB-kabel.

De volgende besturingssysteem/browser-combinaties worden ondersteund:

| Bureaubladbrowser    | Мас      | Рс |
|----------------------|----------|----|
| Internet Explorer 8+ |          | ✓  |
| Chrome 16+           |          | ✓  |
| Firefox 11+          | <b>~</b> | ✓  |
| Safari 4+            | ✓        |    |

\* Windows Vista en XP ondersteunen 32-bits browsers

\* Windows 7 en 8 ondersteunen zowel 32- als 64-bits browsers

## Uw Myharmony.com-account

U heeft een account nodig waar u de details van uw apparaten, activiteiten en favorieten kunt invoeren om uw Harmony Touch te kunnen gebruiken.

#### Ga via uw webbrowser naar http://myharmony.com

| 🤟 Logitech                                                                                                    | My                                                        | Harmony   |
|----------------------------------------------------------------------------------------------------|-----------------------------------------------------------|-----------|
| Nieuwe gebruikers: registreren<br>Een accourt aanmaken voor uw Harmony-apparaat                                                               | Huidige gebruikers: aanm<br>Meld u aan om door te gaan.   | elden     |
|                                                                                                    | Gebruikersnaam                                            |           |
| Een account maken                                                                                                    | jug1@dhgtest.com<br>Wachtwoord                            |           |
|                                                                                                    |                                                           | Aanmelden |
| Van Nieulit kunt u we Harmony 200, 300, 600, 550, 700, Harmony Link of Harmony<br>One+ instellen, Kilk hier om een ander model in te stellen. | Mij op deze computer onthouden     Wachtwoord vergeten? * |           |

Als u myharmony.com voor het eerst gebruikt, klikt u op de knop Een account maken aan de linkerkant. Volg de instructies en voer uw naam en e-mailadres in om een account aan te maken.

Als u al een account op myharmony.com heeft, kunt u de Harmony Touch aan die account toevoegen. Voer uw accountgegevens in in de sectie Huidige gebruikers: aanmelden aan de rechterkant. Wanneer u u bij uw account aanmeldt, ziet u de pagina Galerie van afstandsbediening. Hier heeft u toegang tot uw bestaande Harmony-afstandsbedieningen of kunt u uw nieuwe Harmony Touch toevoegen.

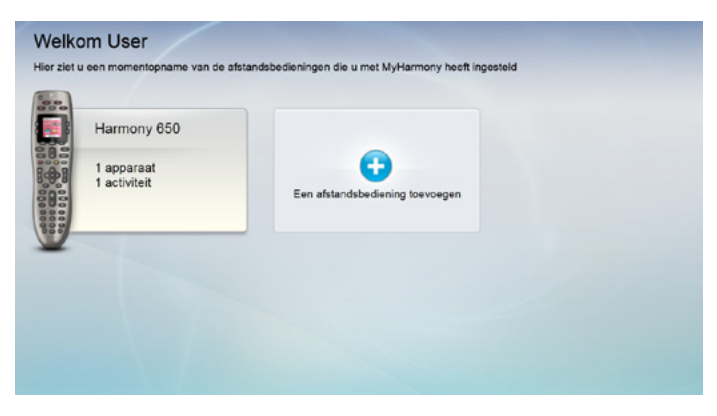

# De installatieplug-ins installeren

Maakt u een nieuwe account of opent u een bestaande account voor de eerste keer op een nieuwe computer, dan moet u twee plug-ins installeren.

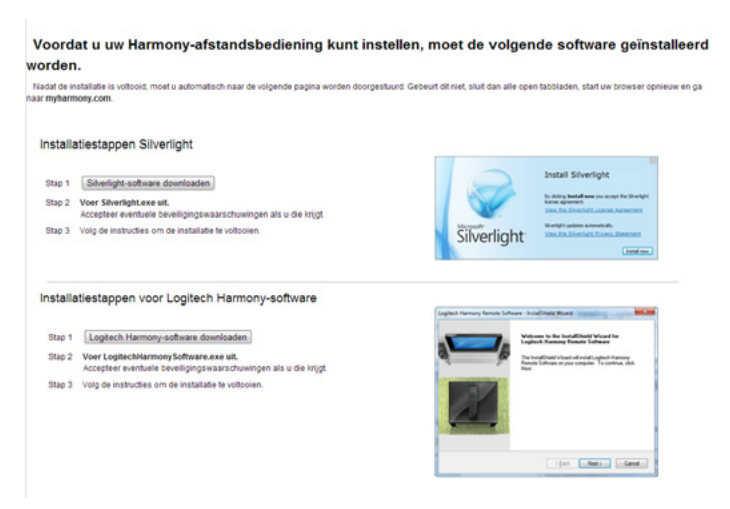

- **1.** Klik op de knop voor de plug-in Silverlight en volg de instructies om de installatie van Microsoft Silverlight te voltooien.
- Klik op de knop voor de plug-in MyHarmony en volg de instructies om de installatie van de plug-in MyHarmony te voltooien.
- **3.** Zijn beide plug-ins geïnstalleerd, dan wordt uw browser automatisch vernieuwd en wordt het installatieproces voortgezet.

## Uw Harmony Touch op uw computer aansluiten

Of u nu een nieuwe account maakt of Harmony Touch aan een bestaande account toevoegt, u wordt gevraagd de Harmony Touch op uw computer aan te sluiten via de meegeleverde USB-kabel.

Nadat de Harmony Touch is aangesloten, kan het enkele seconden duren voordat deze door myharmony.com gedetecteerd wordt en u verder kunt gaan.

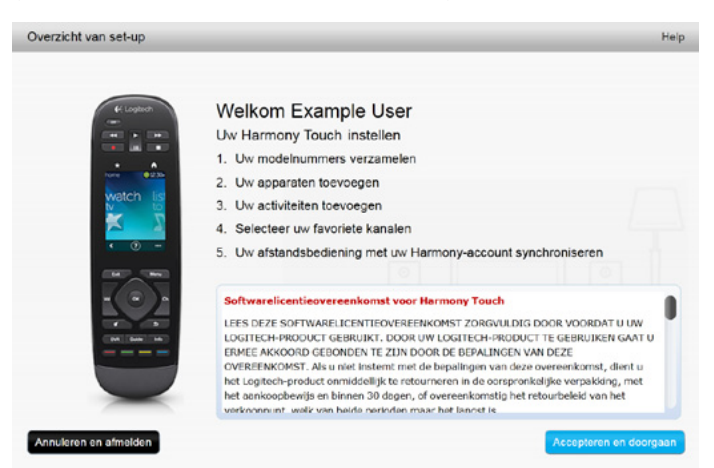

Wanneer de welkomstpagina verschijnt, klikt u op Volgende om apparaatgegevens toe te voegen.

# Te bedienen apparaten instellen

Wanneer u Harmony Touch instelt, moet u als eerste op myharmony.com invoeren welke apparaten in uw entertainmentsysteem u hiermee wilt bedienen.

Gebruik de installatiegids van uw Harmony Touch om de fabrikant-, model- en verbindingsgegevens voor elk apparaat te verzamelen. Wanneer u dit al van tevoren doet, maakt dit de installatie een stuk gemakkelijker.

|                   | Fabrikant van tv                             |
|-------------------|----------------------------------------------|
|                   | Modelnummer                                  |
|                   | Wat is aangesloten?                          |
|                   | Ingang                                       |
|                   | Ingang                                       |
|                   | Ingang                                       |
|                   | Ingang                                       |
| ° 🏶 • • • • • • • | Fabrikant van settopbox voor kabel/satelliet |
|                   | Modelnummer                                  |
|                   | Fabrikant van dvd-/BluRay-speler             |
|                   | Modelnummer                                  |
| 000               | Fabrikant van ander apparaat                 |
|                   | Modelnummer                                  |
| 000               | Fabrikant van ander apparaat                 |
|                   | Modelnummer                                  |

Klik op Volgende wanneer u klaar bent om te beginnen.

## Installatiegegevens voor een bestaande afstandsbediening kopiëren

Als u een eerdere Harmony-afstandsbediening heeft, zoals Harmony One, Harmony 1100 of Harmony 880, kunt u de apparaat- en activiteitsinstellingen van die afstandsbediening opnieuw gebruiken om uw Harmony Touch te programmeren.

Klik op de knop Kopiëren die hier wordt weergegeven om de instellingen van een oudere Harmonyafstandsbediening te kopiëren. U wordt gevraagd de id en het wachtwoord van uw eerdere account in te voeren. Wanneer u dit doet, worden de instellingen gekopieerd en op uw Harmony Touchaccount toegepast.

Nadat uw instellingen zijn gekopieerd, kunt u nog meer apparaten of activiteiten toevoegen en uw instellingen wijzigen.

| Stap 1 van 5: Uw modelnummers verzamelen                                                                                                    | Help                                                                                                    |
|----------------------------------------------------------------------------------------------------|----------------------------------------------------------------------------------------------------|
| Houd uw apparaatgegevens bij de hand<br>Noteer de fabrikant en het modelnummer van elk apparaat dat u wi<br>apparaten met uw tv en AV-ontvanger of thuisbioscoop te verbinder<br>N.B. U kunt uw apparaten in een willekeurige volgorde toevoegen. | d<br>It bedienen. Noteer ook welke ingangen gebruikt worden om uw<br>n (indien van toepassing).                                                                                                    |
|                                                                                                    | (H)ermony:<br>Voert u een upgrade uit van een bestaande<br>afstandsbediening zoals de Harmony One? Als<br>dit het geval is, kunt u uw apparaten en<br>activiteiten hiervan kopiëren.<br>Meer informatie > |
| Opslaan en afmelden                                                                                                    | Terug Volgende                                                                                                    |

## Apparaten toevoegen

Als u apparaten wilt toevoegen tijdens de installatie, voert u de fabrikant en het modelnummer in wanneer hierom wordt gevraagd:

| Apparaat toevoegen                               | Help                                |
|--------------------------------------------------|-------------------------------------|
| Apparaatgegevens invoeren                        |                                     |
| Zorg ervoor dat u het modelnummer juist invoert. |                                     |
| Meer informatie >                                |                                     |
| Fabrikant (bijv. Sony):                          |                                     |
|                                                  |                                     |
| Modelnummer (bijv. X4S2000):                     |                                     |
|                                                  |                                     |
|                                                  |                                     |
|                                                  |                                     |
|                                                  |                                     |
|                                                  |                                     |
|                                                  |                                     |
|                                                  |                                     |
|                                                  | voer informatie in om door te gaan. |
| Annuleren                                        | Toevoegen                           |

### De functie Opdracht leren gebruiken om een apparaat toe te voegen

In sommige gevallen wordt uw apparaat niet herkend, of zijn er verschillende versies van gemaakt waardoor aanvullende informatie vereist is voor een goede installatie. Myharmony.com weet wanneer dit nodig is en leidt u dan door het proces Opdracht leren om uw apparaat te identificeren en in te stellen.

Een apparaat toevoegen met Opdracht leren

- 1. Voer de fabrikant en het modelnummer van uw apparaat in.
- 2. Bevestig de apparaatgegevens en klik op Ja.
- **3.** Klik op Ja als u de oorspronkelijke afstandsbediening voor het apparaat heeft. Als u de oorspronkelijke afstandsbediening niet heeft, klikt u op Nee en volgt u de instructies.
- 4.Klik op Volgende.
- **5.**Leg nu uw oorspronkelijke apparaat klaar om uw Harmony Touch een paar opdrachten te leren. Richt het einde van de oorspronkelijke afstandsbediening op de sensor aan de achterkant van uw Harmony Touch (zie illustratie):

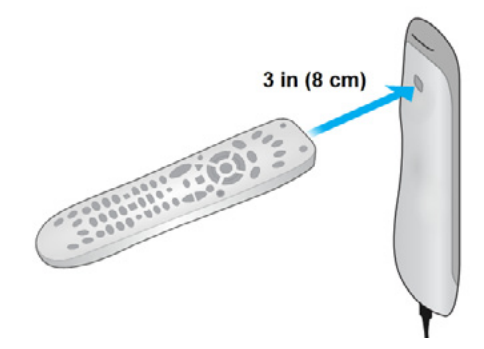

**6.** Volg de instructies om knoppen op de oorspronkelijke afstandsbediening in te drukken en de Harmony Touch opdrachten te leren.

#### Een onbekend apparaat toevoegen

WAARSCHUWING: Gebruik deze procedure alleen als u geen match voor uw apparaat kunt vinden. Wordt er geen exacte match gevonden, gebruik dan de dichtstbijzijnde match voor uw apparaat voordat u deze stappen volgt.

De apparatendatabase op myharmony.com bevat de meeste apparaten op de markt. In een enkel geval kan het zijn dat u een apparaat moet toevoegen dat niet in de database staat. Volg deze stappen om een onbekend apparaat toe te voegen.

Voer de fabrikant en het modelnummer voor uw apparaat in op de pagina Apparaat toevoegen. Klik op Toevoegen. De bevestigingspagina verschijnt:

| We het<br>niet ge | oben het ingevoerde apparaat Unknown Device 1234<br>vonden. |
|-------------------|-------------------------------------------------------------|
| Bedoe             | lde u een van de volgende                                   |
| ۲                 | Videcon 1234                                                |
| ۲                 | Ik wil het graag opnieuw invoeren.                          |
| 0                 | lk weet zeker dat het Unknown Device 1234 is.               |

Description and a second

- 1. Klik op de knop om fabrikant en modelnummer voor het apparaat te bevestigen en klik op OK.
- 2. Klik op Selecteer uw apparaattype om een lijst met apparaattypen weer te geven.

| Apparaat toevoegen                          | Help                               |
|---------------------------------------------|------------------------------------|
| Geef ons meer informatie over uw Unknow     | vn Device 1234.                    |
| Wat voor apparaat probeert u toe te voegen? |                                    |
| Selecteer uw apparaattype:                  |                                    |
| Tv of Monitor                               |                                    |
| Kabelontvanger of Satellietontvanger        |                                    |
| Dvd, Blu-ray of VCR                         |                                    |
| AV-ontvanger of Versterker                  |                                    |
| Muziekspeler                                |                                    |
| Gameconsole                                 |                                    |
| Media Center-pc                             |                                    |
| Desktopcomputer                             |                                    |
| Laptop                                      |                                    |
| Tv-camera                                   |                                    |
| Anders (niet in bovenstaande lijst)         | Maak een selectie om door le gaan. |
| Annuleren                                   | Terug Volgende                     |

**3.** Selecteer het apparaattype dat uw apparaat het best beschrijft en klik op Volgende. Op basis van uw selectie wordt een andere pagina weergegeven om meer informatie over uw apparaat te verkrijgen.

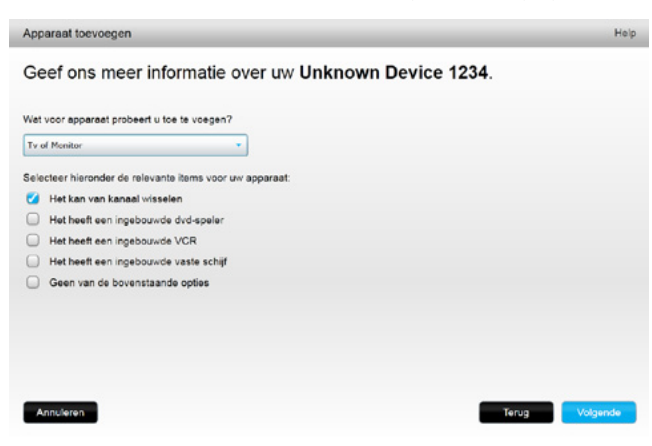

- **4.**Selecteer het vakje bij elk item dat van toepassing is op uw apparaat. Zo kan bepaald worden welke opdrachten geschikt zijn voor uw apparaat. Klik op Volgende.
- **5.** Klik op Ja en dan op Volgende als u de oorspronkelijke afstandsbediening voor het apparaat heeft. Wanneer u de oorspronkelijke afstandsbediening heeft, is dit handig bij het instellen van het apparaat met de functie Opdracht leren.
- 6. Volg de instructies om uw apparaat in te stellen.

## Activiteiten instellen

Nadat u apparaten heeft toegevoegd, kunt u activiteiten maken. Met behulp van activiteiten kunt u apparaten die u samen gebruikt, beheren. Als u bijvoorbeeld een tv, AV-ontvanger en een kabel- of satellietbox heeft, wilt u al deze apparaten kunnen bedienen wanneer u tv kijkt. Maak de activiteit Tv kijken om dit te kunnen doen.

Heeft u al uw apparaten toegevoegd, controleer dan of ze op de pagina Apparaten toevoegen worden weergegeven, zoals in het onderstaande voorbeeld:

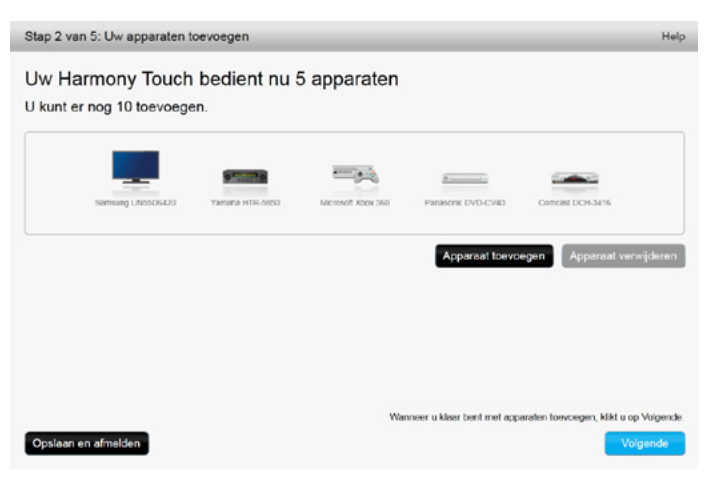

### De activiteit Tv kijken toevoegen

De activiteit Tv kijken toevoegen tijdens installatie

- 1. Volg de stappen om apparaten toe te voegen.
- 2. Klik op Volgende.
- **3.** De configuratiestap voor de activiteit Tv kijken wordt automatisch gestart. Voorbeelden van andere activiteiten die u later kunt configureren, zijn Film kijken, Naar muziek luisteren en Een game spelen.
- 4. Voer desgewenst een nieuwe naam in voor de activiteit Tv kijken.
- **5.** Kies de apparaten die u in uw activiteit wilt gebruiken. myharmony.com beveelt de apparaten aan die u heeft toegevoegd, op basis van hun typische gebruik. In dit stadium kunt u apparaten aan de activiteit toevoegen of eruit verwijderen.
- 6. Kies het apparaat waarmee u van kanaal verandert. Het aanbevolen apparaat is al geselecteerd.
- 7. Kies het apparaat waarmee u het volume regelt. Het aanbevolen apparaat is al geselecteerd.
- **8.** Noteer de ingangen die worden gebruikt voor de tv en/of AV-ontvanger in uw activiteit Tv kijken en klik op Volgende.

- 9. Kies de tv-ingang in de weergegeven lijst.
- 10. Kies de ingang voor de AV-ontvanger in de weergegeven lijst.
- **11.** Bevestig dat de apparaten en ingangen juist zijn voor uw activiteit Tv kijken en klik op Voltooien. Dit is een voorbeeld van de voltooide activiteit Tv kijken.

| Stap 3 van 5: Uw activiteiten toevoe    | gen                                                       | Help                |
|-----------------------------------------|-----------------------------------------------------------|---------------------|
| Jw Harmony Touch heef                   | t nu 1 activiteit                                         |                     |
|                                         | Watch TV                                                  |                     |
| Apparaten:<br>Samsung UN55D6420(HDMI 3) | Hiermee wordt het beeld weergegeven:<br>Samsung UN55D6420 |                     |
| Comcast DCH-3416                        |                                                           |                     |
| Yamaha HTR-5850(DTV/CBL)                | Hiermee verandert u van kanaal:<br>Comcast DCH-3416       |                     |
|                                         | Hiermee wordt het volume geregeld:<br>Yamaha HTR-5850     |                     |
|                                         | Bewerken                                                  | Verwijderen         |
|                                         | Acti                                                      | viteit toevoegen    |
|                                         | Wanneer u klaar bent met activiteiten toevoegen,          | klikt u op Volgende |
| Opslaan en afmelden                     | Terug                                                     | Volgende            |

## **Favorieten instellen**

Nu uw apparaten toegevoegd en activiteiten ingesteld zijn, kunt u favorieten toevoegen. Favorieten zijn de kanalen waarnaar u het meest kijkt of luistert.

Volg deze stappen om favorieten aan de activiteit Tv kijken toe te voegen.

Doe het volgende op de pagina Favoriete kanalen instellen:

| Stap 4 van 5: Fav    | oriete kanalen instellen                           |                                            | Help                                                                 |
|----------------------|----------------------------------------------------|--------------------------------------------|----------------------------------------------------------------------|
| Geselecteerde activi | teit Watch T∨                                      | Apparaat voor het<br>wisselen van kanalen: | Comcast DCH-3416                                                     |
| Land selecteren      | Nederland                                          | ]                                          |                                                                      |
| Voer uw postcode in  | (bijv. 6200).                                      |                                            |                                                                      |
| 8911                 | Providers weergeven                                |                                            |                                                                      |
| Selecteer de service | provider                                           |                                            |                                                                      |
| Astra 19.2 All Chann | els with Netherlands Area Channels (Central Europe | Als uw service<br>moet u mogel             | eprovider niet in deze lijst staat,<br>iik een nabiigelegen postcode |
| Astra 19.2 FTA with  | Netherlands Area Channels (Central Europe)         | kiezen.                                    | , ,, ,,                                                              |
| CanalDigitaal HD wit | th Netherlands Area Channels (Central Europe)      |                                            |                                                                      |
| CanalDigitaal with N | etherlands Area Channels (Central Europe)          |                                            |                                                                      |
| Leeuwarden - UPC     |                                                    |                                            |                                                                      |
| Netherlands - CAIW   | HD                                                 |                                            |                                                                      |
| Netherlands - CAIW   | SD                                                 |                                            |                                                                      |
|                      |                                                    |                                            | Nee, ik stel deze later in.                                          |
|                      |                                                    | Klik op Vo                                 | lgende' om uw activiteiten in te stellen.                            |
| Opslaan en afmeld    | en                                                 |                                            | Terug Volgende                                                       |

- 1. Selecteer uw land.
- 2. Voer uw postcode in.

3. Klik op Providers weergeven. Er wordt een lijst met serviceproviders voor uw postcode weergegeven.

4. Selecteer uw serviceprovider.

5. Klik op Volgende.

De kanalenlijst voor de geselecteerde provider verschijnt:

|                     |          | 0.00 12/011 | Kanalen zoeken                              |                                                                                           |
|---------------------|----------|-------------|---------------------------------------------|-------------------------------------------------------------------------------------------|
| Kar                 | aaliijst |             | Alle kanalen Populairste kanalen Favorieten |                                                                                           |
| Afbeeldi Kanaal Bes |          | Kanaal      | Beschrijving                                | Tip: Als dit overzicht niet overeenkon<br>met uw huidige kangeloverzicht.                 |
|                     |          |             |                                             |                                                                                           |
| ×                   | •        | 1           | Nederland 1                                 | Klik op Volgende om verder te gaan<br>en handmatig uw favoriete kanalen in<br>te stellen. |
| ×                   | e        | 2           | Nederland 2                                 | Klik op Vorige om een andere                                                              |
| ×                   | €        | 3           | Nederland 3                                 | kansalprovider te klezen.                                                                 |
| *                   | rt[4]    | 4           | RTL 4                                       |                                                                                           |
| ×                   | rt[5]    | 5           | RTL 5                                       |                                                                                           |
| ×                   | 6        | 6           | SBS 6                                       |                                                                                           |

**TIP:** De populairste kanalen van uw provider zijn al geselecteerd. U kunt ook op de knoppen boven aan de lijst klikken om te kiezen welke kanaallijst wordt weergegeven: Alle kanalen, Populairste kanalen of Favorieten

Selecteer uw favoriete kanalen. Geselecteerde favorieten worden weergegeven met een gouden ster in de eerste kolom. U kunt tot 50 favorieten selecteren door op de ster te klikken.

**6.**Klik op Volgende wanneer u al uw favoriete kanalen heeft geselecteerd. De pagina Favoriete kanalen beheren verschijnt:

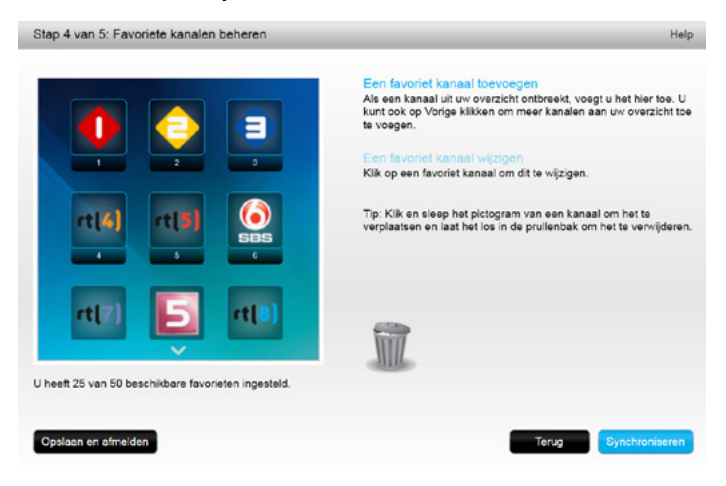

Sorteer uw favorieten op deze pagina in de volgorde waarin ze op uw Harmony Touch-scherm moeten verschijnen. U kunt elk kanaalpictogram door slepen-en-neerzetten naar wens verplaatsen op of verwijderen van het scherm.

7. Klik op Voltooien wanneer u klaar bent.

#### Favorieten instellen wanneer uw provider niet in de lijst staat

In sommige gevallen staat uw provider niet in de lijst op de pagina waar u favorieten instelt. U kunt toch favorieten instellen door de kanaallijst te gebruiken en voor elk kanaal handmatig een kanaalnummer toe te wijzen.

- 1. Selecteer uw land.
- 2. Voer uw postcode in.
- 3. Klik op Providers weergeven.
- **4.**Selecteer de optie om aan te geven dat de provider niet wordt weergegeven en dat u alle kanalen wilt weergeven.

| Seselecteerde activi | iteit Watch TV                                    | Apparaat voor het<br>wisselen van kanalen: | Comcast DCH-3416                                                     |
|----------------------|---------------------------------------------------|--------------------------------------------|----------------------------------------------------------------------|
| and selecteren       | Nederland                                         | •                                          |                                                                      |
| /oer uw postcode in  | (bijv. 6200).                                     |                                            |                                                                      |
| 8911                 | Providers weergeven                               |                                            |                                                                      |
| electeer de service  | provider                                          |                                            |                                                                      |
| Astra 19.2 All Chan  | nels with Netherlands Area Channels (Central Euro | pe) Als uw servic<br>moet u moce           | eprovider niet in deze lijst staat<br>liik een nabiigelegen postcode |
| Astra 19.2 FTA with  | Netherlands Area Channels (Central Europe)        | kiezen.                                    | , ,, ,,                                                              |
| ConalDigitaal HD wi  | th Netherlands Area Channels (Central Europe)     |                                            |                                                                      |
| CanalDigitaal with N | letherlands Area Channels (Central Europe)        |                                            |                                                                      |
| .eeuwarden - UPC     |                                                   |                                            |                                                                      |
| Netherlands - CAIW   | HD                                                |                                            |                                                                      |
| Notherlands - CAIW   | SD                                                |                                            |                                                                      |
|                      |                                                   |                                            | Nee, ik stel deze later i                                            |
|                      |                                                   | Mile on 3.6                                | lines of a collisited as you are believed                            |

5. Klik op Volgende. De Kanaallijst wordt weergegeven.

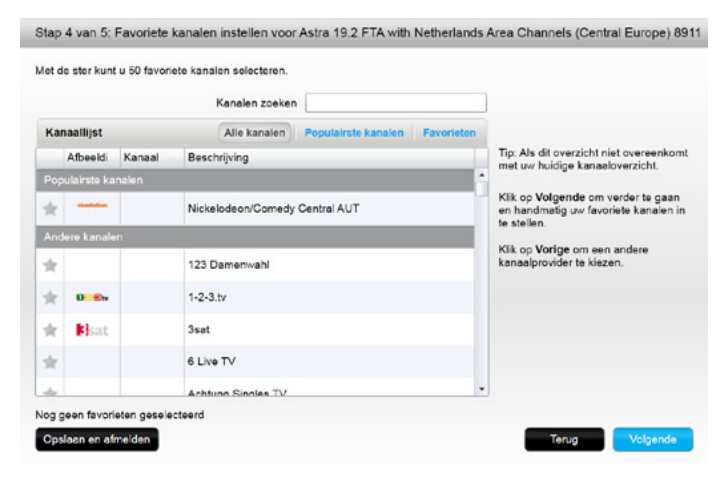

**6.**Selecteer uw favoriete kanalen en klik op Volgende. Volg de instructies om kanaalnummers aan uw favoriete kanalen toe te wijzen.

### Handmatig favorieten instellen

Als er geen kanaalprovider of kanaallijst beschikbaar is voor uw gebied, kunt u uw favorieten nog altijd handmatig instellen.

- 1. Selecteer uw land.
- **2.** Als er geen kanaalgegevens beschikbaar zijn voor uw land, verandert de pagina niet en wordt de knop Volgende ingeschakeld.

| Stap 4 van 5: Favor    | riete kanalen instellen |                                                             | Help     |
|------------------------|-------------------------|-------------------------------------------------------------|----------|
| Geselecteerde activite | it TV kijken            | Apparaat voor het Comcast DCH-3416<br>wisselen van kanalen: |          |
| Land selecteren        | Australië               | •                                                           |          |
|                        |                         |                                                             |          |
|                        |                         |                                                             |          |
|                        |                         |                                                             |          |
|                        |                         |                                                             |          |
|                        |                         |                                                             |          |
|                        |                         |                                                             |          |
|                        |                         | Nee, ik stel deze la                                        | ter in.  |
|                        |                         | Kitk op 'Volgende' om uw activiteiten in te                 | stellen. |
| Opslaan en afmelder    | n                       | Terug Volge                                                 | nde      |

#### 3. Klik op Volgende.

| Kanaalnaam     | Kanaalnummer |                  |
|----------------|--------------|------------------|
|                |              | Bladeren         |
| Kanaalnaam     | Kanaalnummer |                  |
|                |              | Bladeren         |
| Kanaainaam     | Kanaalnummer |                  |
|                |              | Bladeren         |
| Meer toevoegen |              | Opslaan Annulere |

- **4.** Voer de Kanaalnaam en het Kanaalnummer in voor elk favoriet kanaal. Met de knop Bladeren kunt u voor elk kanaal een afbeelding selecteren.
- 5. Klik op Meer toevoegen om meer favoriete kanalen toe te voegen.
- 6.Klik op Opslaan.

# Uw Harmony Touch synchroniseren

De eerste installatie wordt voltooid met een synchronisatiebewerking van myharmony.com waarmee al uw installatiegegevens worden opgeslagen en uw afstandsbediening wordt bijgewerkt.

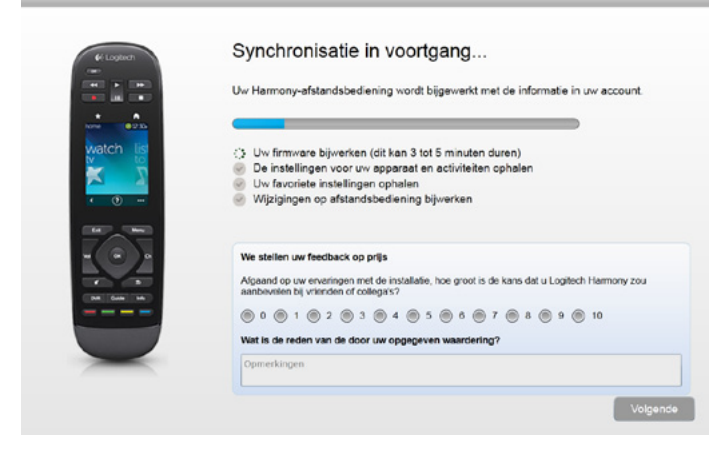

Telkens wanneer u uw Harmony Touch op uw computer aansluit, synchroniseert myharmony.com uw afstandsbediening automatisch met uw accountinstellingen. Het is belangrijk dat u de afstandsbediening synchroniseert telkens wanneer u instellingen direct op de afstandsbediening wijzigt. Zo blijft uw account op myharmony.com up-to-date met al uw wijzigingen.

# Uw Harmony Touch-firmware upgraden

Wanneer er nieuwe firmware voor uw Harmony Touch beschikbaar is, wordt deze automatisch toegepast bij de volgende synchronisatie van uw afstandsbediening. Tijdens dit proces moet de afstandsbediening mogelijk meermaals opnieuw worden gestart. Nadat de firmware-update is voltooid, wordt uw Harmony Touch zoals gebruikelijk met myharmony.com gesynchroniseerd.

# Uw set-up testen

De set-up testen

- 1. Zorg ervoor dat uw apparaten uit staan, en dat alle vereiste verbindingen voor uw activiteiten zijn gemaakt.
- 2. Tik op het aanraakscherm om de Harmony Touch in te schakelen
- **3.** Tik op een activiteit zoals Tv kijken om al uw apparaten in te schakelen. Controleer of alle apparaten voor de activiteit zijn ingeschakeld.
- 4. Controleer of de apparaten allemaal de juiste ingang gebruiken.
- **5.** Druk op de knop Volume om het volume aan te passen. Controleer of het volume via het juiste apparaat wordt geregeld.
- **6.**Druk op de knop Kanaal om van kanaal te veranderen. Controleer of het kanaal via het juiste apparaat wordt gewijzigd.
- **7.** Druk op Uit om de apparaten voor de activiteit uit te zetten. Controleer of alle apparaten voor de activiteit zijn uitgeschakeld.

# Uw set-up wijzigen

Nadat u de eerste installatie heeft voltooid, kunt u naar de website myharmony.com teruggaan om wijzigingen door te voeren en deze met uw Harmony Touch te synchroniseren. U kunt basisinstellingen ook direct op de afstandsbediening wijzigen.

Volg deze stappen om de set-up van uw afstandsbediening op myharmony.com te beheren.

1. Meld u aan bij uw account op myharmony.com. Galerie van afstandsbediening wordt weergegeven.

2. Klik op de afbeelding van de Harmony Touch. U wordt gevraagd uw afstandsbediening aan te sluiten.

# Uw afstandsbediening weer synchroniseren met myharmony.com

Wanneer u wordt gevraagd uw afstandsbediening aan te sluiten, is het van belang dat u dit doet zodat uw myharmony.com-account kan worden gesynchroniseerd met alle wijzigingen die u op de afstandsbediening heeft doorgevoerd (bijv. favoriete kanalen, achtergrond, opdrachten). Zo zorgt u ervoor dat uw afstandsbediening en uw account op myharmony.com altijd up-to-date zijn met de recentste instellingen.

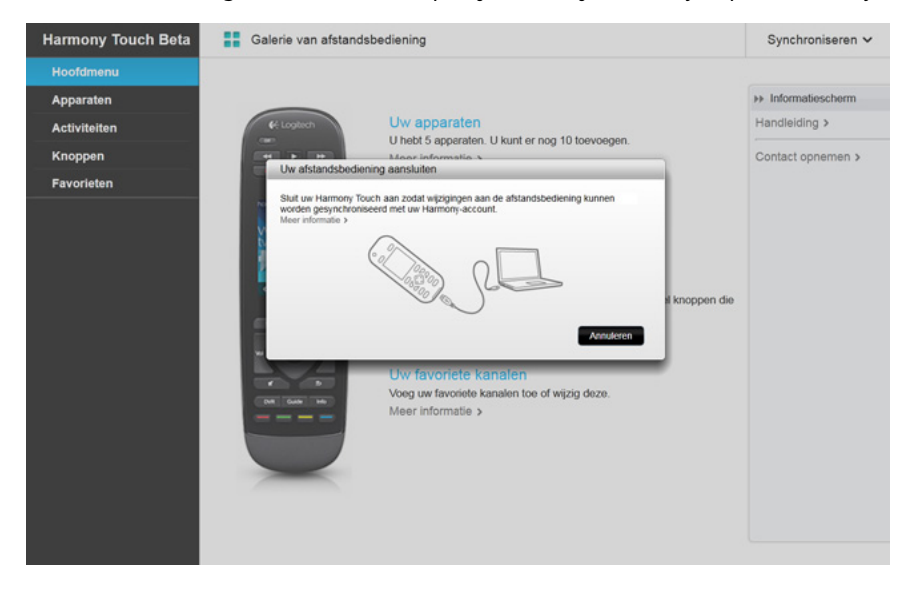

# Apparaten toevoegen of verwijderen

| larmony Touch | Galerie van afstandsbediening                          | Synchroniseren                          |
|---------------|--------------------------------------------------------|-----------------------------------------|
| Hoofdmenu     |                                                        |                                         |
| Apparaten     |                                                        |                                         |
| Activiteiten  |                                                        |                                         |
| Knoppen       | toevoegen                                              | Microsof Addit 300 Franzolitic DFD CFVC |
| Favorieten    |                                                        |                                         |
|               | Samsung UN55D6420                                      | >> Informatiescherm                     |
|               | Apparaatinstellingen wijzigen                          | Help >                                  |
|               | Wijzg 'Stroom aan/urt' en andere instellingen.         | Contact opneme                          |
|               | Een opdracht toevoegen of herstellen                   |                                         |
|               | Een opdracht toevoogen of herstellen voor dit apparaat |                                         |
|               | Dit apparaat verwijderen                               |                                         |
|               | Verweider dit apparaat van uw afstandsbediening.       |                                         |
|               |                                                        |                                         |
|               |                                                        |                                         |
|               |                                                        |                                         |
|               |                                                        |                                         |
|               |                                                        |                                         |

#### Een apparaat toevoegen

- 1. Selecteer de tab Apparaten aan de linkerkant van het scherm.
- 2. Klik op Apparaat toevoegen. De pagina Apparaat toevoegen verschijnt.
- **3.** Voer de fabrikant van uw apparaat in. U kunt alleen de eerste letter van de fabrikantnaam invoeren en de juiste naam dan uit een lijst kiezen.
- **4.** Voer het modelnummer in. Set-up kijkt dan of het modelnummer overeenkomt met het juiste modelnummer dat in de database van myharmony.com wordt bewaard.
- 5. Klik op Ja om te bevestigen dat de modelgegevens juist zijn.

Het apparaat wordt toegevoegd.

#### Een apparaat verwijderen

- 1. Selecteer het apparaat dat moet worden verwijderd.
- 2. Klik op Dit apparaat verwijderen. Apparaatverwijdering bevestigen verschijnt.
- 3. Klik op Verwijderen om het apparaat uit uw lijst te verwijderen.

**WAARSCHUWING:** Wanneer u een apparaat verwijdert, is dit van invloed op alle activiteiten waarvoor het apparaat gebruikt wordt. Het kan zijn dat een activiteit hierdoor niet meer goed werkt en gecontroleerd moet worden op myharmony.com, voordat u deze weer vanaf de afstandsbediening kunt gebruiken.

#### Apparaatinstellingen wijzigen

U kunt ook de manier waarop uw Harmony Touch elk apparaat bedient, wijzigen. Deze onderwerpen worden besproken in de hoofdstukken Instellingen en Geavanceerde functies van deze handleiding.

# Activiteiten toevoegen of verwijderen

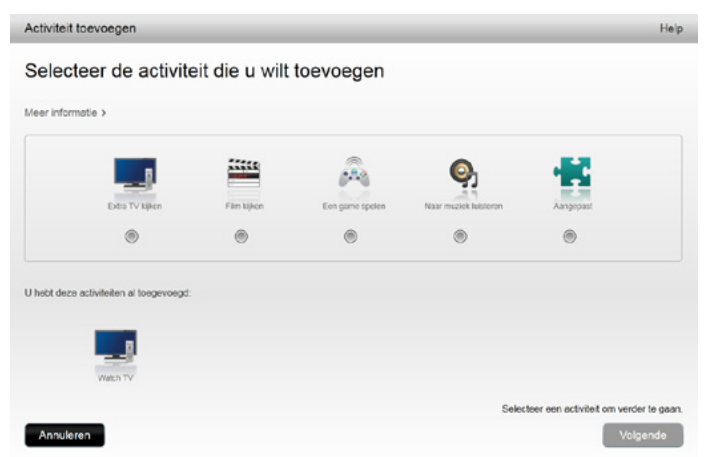

### Een activiteit toevoegen

- 1. Selecteer de tab Activiteiten aan de linkerkant van het scherm.
- 2. Klik op Activiteit toevoegen.
- **3.** Selecteer het type activiteit dat moet worden toegevoegd. De beschikbare keuzes zijn afhankelijk van de apparaten die u heeft toegevoegd. In dit voorbeeld zijn de keuzes:
  - Tv kijken (of nog een activiteit Tv kijken als u die activiteit al had)
  - Film kijken
  - Naar muziek luisteren
  - Aangepast
- 4. Klik op Volgende.
- 5. Voer een naam in voor de activiteit of accepteer de weergegeven naam.
- **6.** Klik op Bladeren om een pictogram op uw systeem te kiezen of accepteer het weergegeven pictogram. Dit pictogram wordt ook op uw Harmony Touch voor uw activiteit gebruikt.
- **7.** Klik op Volgende. De lijst met beschikbare apparaten voor deze activiteit wordt weergegeven, met voorgestelde apparaten geselecteerd.
- **8.** Controleer de apparatenlijst. Hef de selectie op van vakjes voor apparaten die u niet nodig heeft, en selecteer de vakjes voor apparaten die u aan deze activiteit wilt toevoegen.
- 9. Klik op Volgende.
- 10. Kies de ingang voor uw activiteit.
- **11.** Controleer de instellingen voor uw activiteit. De gebruikte apparaten worden weergegeven samen met de gebruikte ingangen en knoppen. De apparaten die niet worden gebruikt, worden ook weergegeven.
- 12. Klik op Voltooien.

#### Activiteitsinstellingen weergeven

- 1. Klik op Activiteiten. Uw lijst met activiteiten verschijnt.
- 2. Selecteer de activiteit die u wilt bekijken.
- 3. Klik op Uw instellingen weergeven. De pagina met activiteitsinstellingen verschijnt.
- 4. Klik op Wijzigen om de activiteit te wijzigen, of klik op Sluiten.

#### Activiteitsinstellingen wijzigen

- 1. Klik op Activiteiten. Uw lijst met activiteiten verschijnt.
- 2. Selecteer de activiteit waarvoor u instellingen wilt wijzigen.
- **3.** Klik op Uw instellingen wijzigen. De pagina Naam van een activiteit wijzigen verschijnt. Dit is de eerste pagina in het proces om de activiteitsinstellingen te wijzigen.
- 4. Volg de instructies om de resterende instellingen voor de geselecteerde activiteit te wijzigen.

#### Een activiteit verwijderen

- 1. Klik op Activiteiten. Uw lijst met activiteiten verschijnt.
- 2. Selecteer de activiteit die u wilt verwijderen.
- 3. Klik op Uw activiteit verwijderen. De bevestiging voor Activiteit verwijderen verschijnt.
- 4. Klik op Verwijderen om de activiteit uit uw lijst te verwijderen.

## Uw favorieten beheren

| Harmony Touch | Galerie van afstand | Isbediening                                                               | Synchroniseren 🛩 |
|---------------|---------------------|---------------------------------------------------------------------------|------------------|
| Hoofdmenu     |                     |                                                                           |                  |
| Apparaten     |                     |                                                                           |                  |
| Activiteiten  | 64 Logitech         | I by service provider bewerken                                            |                  |
| Knoppen       | 1041 × 1040         | Anticial - Watch TV                                                       |                  |
| Favorieten    | NOR                 | Serviceprovider: Leeuwarden - UPC<br>Land: Nederland, 8911                |                  |
|               | watch list          | Favoriete kanalen opnieuw instellen                                       |                  |
|               | ž ≍                 | 25 van 50 favorieten toegevoegd                                           |                  |
|               | • (9)               | Aanpassen hoe u van kanaal wisselt                                        |                  |
|               |                     | Wijzigan hoe uw ofstandsbediening kanaalnummers naar uw<br>apparaat eburt |                  |
|               |                     |                                                                           |                  |

## Uw locatie of kanaalprovider wijzigen

**WAARSCHUWING:** Wanneer u een nieuwe provider selecteert, worden alle eerder geconfigureerde favoriete kanalen en aanpassingen op de beginwaarden teruggezet!

Als u verhuist of voor een andere provider kiest, moet u die instellingen in uw account op myharmony.com wijzigen. Klik op Uw favoriete instellingen bewerken op de hoofdpagina Favorieten van uw account:

| Seselecteerde activ                                              | iteit Watch TV                                      | Apparaat voor het<br>wisselen van kanalen: | Comcast DCH-3416                                                    |
|------------------------------------------------------------------|-----------------------------------------------------|--------------------------------------------|---------------------------------------------------------------------|
| and selecteren                                                   | Nederland -                                         |                                            |                                                                     |
| loer uw postcode in                                              | (bijv. 6200).                                       |                                            |                                                                     |
| 8911                                                             | Providers weergeven                                 |                                            |                                                                     |
| electeer de service                                              | provider                                            |                                            |                                                                     |
| Astra 19.2 All Chan                                              | nels with Netherlands Area Channels (Central Europe | ) Als uw service moet u mogel              | eprovider niet in deze lijst staat<br>iik een nabiigelegen postcode |
| Astra 19.2 FTA with Netherlands Area Channels (Central Europe)   |                                                     | kiezen.                                    | , ,, ,, ,,                                                          |
| CanalDigitaal HD with Netherlands Area Channels (Central Europe) |                                                     |                                            |                                                                     |
| CanalDigitaal with N                                             | ietherlands Area Channels (Central Europe)          |                                            |                                                                     |
| Leeuwarden - UPC                                                 |                                                     |                                            |                                                                     |
| Netherlands - CAIW                                               | HD                                                  |                                            |                                                                     |
| Netherlands - CAIW                                               | SD                                                  |                                            |                                                                     |
|                                                                  |                                                     |                                            | Nee, ik stel deze later                                             |

Volg de stappen die u ook tijdens de eerste installatie volgde om uw locatie, tv-provider en nieuwe favorieten te kiezen:

### Favorieten toevoegen, wijzigen en opnieuw ordenen

TIP: u kunt favorieten ook direct via het Harmony Touch-scherm toevoegen, verwijderen of opnieuw ordenen.

Als u favorieten wilt toevoegen, wijzigen of opnieuw ordenen, klikt u op Favorieten toevoegen/ordenen in het hoofdscherm Favorieten op myharmony.com. De pagina voor het instellen van favorieten verschijnt. Huidige favorieten worden met een gouden ster in de eerste kolom weergegeven.

|     |                     |        | Kanalen zoeker |                     |            |                                                                                                    |
|-----|---------------------|--------|----------------|---------------------|------------|----------------------------------------------------------------------------------------------------|
| Kan | aallijst            |        | Alle kanalen   | Populairste kanalen | Favorieten |                                                                                                    |
|     | Afbeeld             | Kanaal | Beschrijving   |                     |            | Tip: Als dit overzicht niet overeenkom<br>met uw huidige kanaaloverzicht.                                       |
|     |                     |        |                |                     |            |                                                                                                    |
| *   | •                   | 1      | Nederland 1    | rland 1             |            | <ul> <li>Klik op Volgende om verder te gaan<br/>en handmatig uw favoriete kanalen in<br/>te stellen.</li> </ul> |
| *   | e                   | 2      | Nederland 2    |                     |            | Klik op Vorige om een andere                                                                                    |
| k   | €                   | 3      | Nederland 3    |                     |            | kanaalprovider te kiezen.                                                                                       |
| k   | rt[ <mark>4]</mark> | 4      | RTL 4          |                     |            |                                                                                                    |
| k   | rt(5)               | 5      | RTL 5          |                     |            |                                                                                                    |
| k   | 6                   | 6      | SBS 6          |                     |            |                                                                                                    |

Klik op de gouden ster naast een kanaal zodat deze gemarkeerd of gedimd wordt weergegeven, om een kanaal toe te voegen aan, of te verwijderen uit uw favorieten.

Als het kanaal dat u wilt toevoegen niet in de lijst staat, of geen pictogram of kanaalnummer heeft, kunt u het op het volgende scherm toevoegen door op Volgende te klikken.

|                                                   | Een favoriet kanaal toevoegen<br>Als een kanaal uit uw overzicht ontbreekt, voegt u het hier foe. U<br>kunt ook op Vorige klikken om meer kanalen aan uw overzicht to-<br>te voegen. |
|---------------------------------------------------|----------------------------------------------------------------------------------------------------|
|                                                   | Een favoriet kanaal wijzigen<br>Kilk op een favoriet kanaal om dit te wijzigen.                                                                                                    |
|                                                   | Tip: Kilk en sleep het pictogram van een kanaal om het te<br>verplaatsen en laat het los in de pruilenbak om het te verwijderer                                                      |
| rt(7) 🔁 rt(8)                                     | Â                                                                                                    |
| heeft 25 van 50 beschikbare favorieten incesteld. |                                                                                                    |

Op het scherm Favoriete kanalen beheren kunt u uw huidige favorieten in de volgorde slepen waarin ze op uw Harmony Touch moeten worden weergegeven. U kunt hier ook een favoriet naar het prullenbakpictogram slepen om deze van uw afstandsbediening te verwijderen. Wilt u een favoriet kanaal toevoegen dat niet in de lijst op het vorige scherm staat, selecteer dan Een favoriet kanaal toevoegen om handmatig de naam en het nummer voor dat kanaal in te voeren. U kunt desgewenst een pictogram voor het kanaal uploaden van het bestandssysteem van uw computer:

| Kanaalnaam     | Kanaalnummer |                  |
|----------------|--------------|------------------|
|                |              | Bløderen         |
| Kanaalnaam     | Kanaalnummer |                  |
|                |              | Bladeren         |
| Kanaalneam     | Kanaalnummer |                  |
|                |              | Bladeren         |
| Meer toevoegen |              | Opsiaan Annulere |

Als u de naam, het nummer of het pictogram van een favoriet kanaal wilt wijzigen, selecteert u het en klikt u op de koppeling Een favoriet kanaal wijzigen. Voer de naam en het nummer van het kanaal in. U kunt ook een kanaalpictogram kiezen uit het bestandssysteem van uw computer. Klik op Bladeren om een pictogrambestand te selecteren.

| Favorie   | ete kanalen beheren             |                                                                       | Heip                                                                                                    |
|-----------|---------------------------------|-----------------------------------------------------------------------|----------------------------------------------------------------------------------------------------|
|           |                                 | Een favoriet kanaa<br>Als een kanaal uit uw<br>kunt ook op Vorige kli | I toevoegen<br>overzicht ontbreekt, voegt u het hier toe. U<br>kken om meer kanalen aan uw overzicht toe |
|           | Favoriete kanalen wijzige       | n m                                                                   |                                                                                                    |
|           | Kanaalnaam                      | Kanaalnummer                                                          |                                                                                                    |
|           | Nederland 2                     | 2                                                                     | Bladeren ildaran                                                                                         |
|           | Annuleren                       |                                                                       | Opsiaan                                                                                                  |
|           |                                 |                                                                       |                                                                                                    |
|           |                                 |                                                                       |                                                                                                    |
| U heeft : | 25 van 50 beschikbare favoriete | n ingesteld.                                                          |                                                                                                    |
|           |                                 |                                                                       |                                                                                                    |
| Annu      | leren                           |                                                                       | Terug Voltooien                                                                                          |

## Zapinstellingen

Als uw favoriete kanalen niet goed werken, moet u misschien de manier aanpassen waarop uw afstandsbediening afstelopdrachten naar uw tv of settopbox voor kabel/satelliet verzendt. Klik op de koppeling Aanpassen hoe u van kanaal wisselt in het hoofdscherm Favorieten in uw account op myharmony.com.

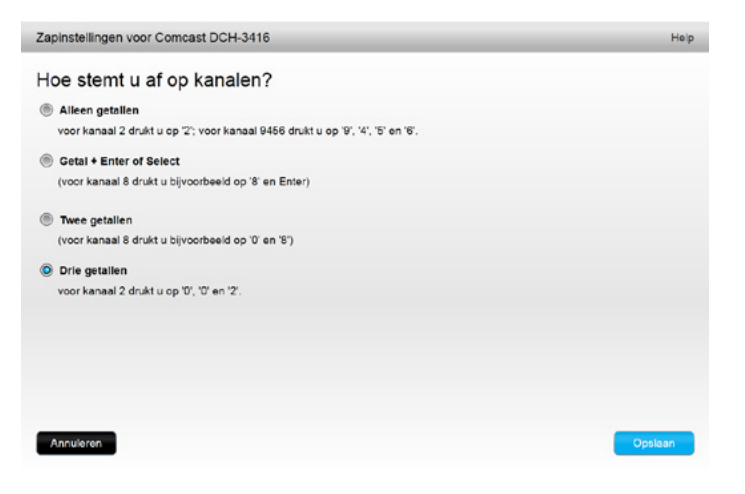

Verschillende tv's of settopboxen vereisen andere methodes om het kanaalnummer in te voeren. Kies de optie die het best overeenkomt met de manier waarop u normaal een kanaal kiest met de nummerknoppen op uw afstandsbediening.

#### Uw afstandsbediening synchroniseren

Zorg dat u uw afstandsbediening synchroniseert met uw account op myharmony.com nadat u instellingen heeft gewijzigd. De afstandsbediening wordt dan bijgewerkt met alle wijzigingen die u heeft doorgevoerd. Klik op de gele knop Synchroniseren in de rechterbovenhoek van uw accountvenster op myharmony.com.

# **Uw Harmony Touch gebruiken**

Tijdens de eerste installatie voegt u apparaten toe, maakt u activiteiten en kiest u uw favoriete kanalen, en nadat u deze heeft voltooid, kunt u de afstandsbediening gaan gebruiken. In de volgende secties wordt beschreven hoe u de functies oproept die u het meest zult gebruiken.

# Uw activiteiten gebruiken

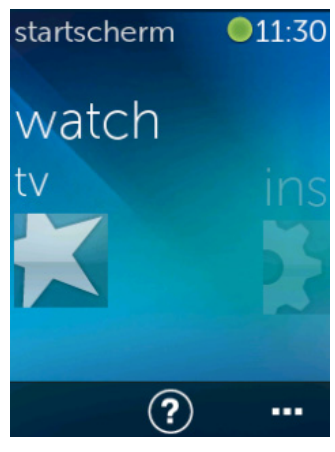

Tik op de knop Home boven het aanraakscherm van uw Harmony Touch om uw activiteiten weer te geven.

Veeg naar links en rechts om tussen uw activiteiten te navigeren.

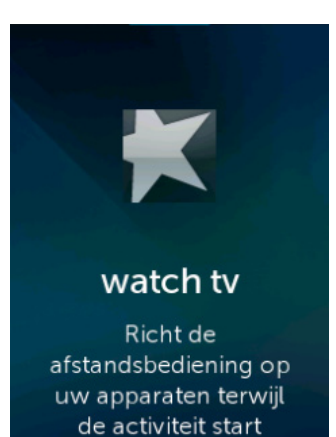

Tik op een activiteit om deze te starten. Uw Harmony Touch stuurt alle opdrachten naar de benodigde apparaten in uw entertainmentsysteem. Wilt u bijvoorbeeld tv kijken, dan zal de Harmony Touch de tv, uw kabelsettopbox en uw AV-ontvanger aanzetten, en de ingang van uw tv op HDMI 2 en van uw AV-ontvanger op HDMI 1 instellen.

Zorg ervoor dat de Harmony Touch altijd op uw apparaten gericht is terwijl een activiteit wordt gestart of gestopt.

## Tussen activiteiten schakelen

Wordt er een andere activiteit geselecteerd terwijl er al een activiteit actief is, dan worden de juiste apparaten in- en uitgeschakeld en de juiste ingangen geselecteerd. Wanneer u bijvoorbeeld overschakelt van tv kijken naar een Blu-ray kijken, laat de Harmony Touch uw tv en AV-ontvanger aan staan, maar wordt uw kabelsettopbox uitgezet en uw Blu-rayspeler ingeschakeld. Uw AV-ontvanger kan bijvoorbeeld ook van de tv-ingang naar de dvd- of Blu-ray-ingang worden overgezet.

**TIP:** U hoeft uw systeem tussen activiteiten niet uit te schakelen. De Harmony Touch onthoudt wat aan en wat uit staat, en schakelt automatisch tussen activiteiten.

## Activiteitsopdrachten

Wanneer uw activiteit start, zijn alle knoppen op de Harmony Touch nu ingesteld voor bediening van die activiteit. Zo kunt u met de volumeknop uw AV-ontvanger bedienen, terwijl u met de knoppen voor afspelen, pauzeren en de directionele navigatie uw settopbox voor kabel of satelliet kunt bedienen.

Op het Harmony Touch-scherm staan verdere bedieningsopties voor de huidige activiteit, waarvoor op de afstandsbediening geen toegewezen knop beschikbaar is. Dit zijn meestal opdrachten die minder vaak worden gebruikt, zoals voor closed captioning, geluid- en beeldinstellingen enz. Scrol omhoog en omlaag in de activiteitsopdrachten en tik op de opdrachten om de apparaten in uw huidige activiteit te bedienen.

#### Activiteitsopdrachten aanpassen

Via het Harmony Touch-scherm kunt u voor elke activiteit opdrachten toevoegen, verwijderen en in een andere volgorde zetten. Tik op het bewerkingspictogram rechtsonder in het scherm Activiteitsopdrachten.

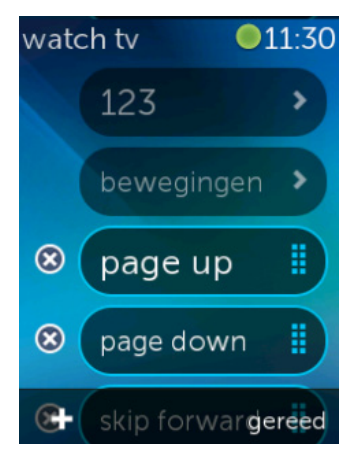

## Cijferinvoer

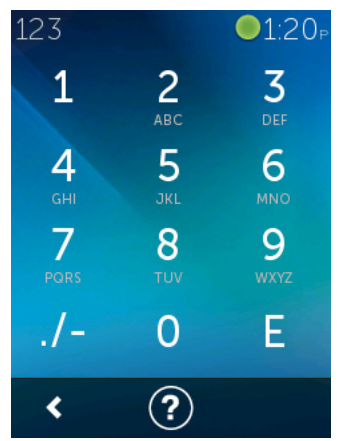

Verwijder een opdracht uit de activiteit door op de knop X naast de opdracht te tikken.

Orden opdrachten opnieuw door op een opdracht te tikken en deze vast te houden. Wanneer de opdracht van kleur verandert, sleept u deze omhoog of omlaag in de lijst.

Tik op de knop + linksonder in het aanraakscherm om een opdracht aan uw activiteit toe te voegen. Kies het apparaat waarvoor u de opdracht wilt toevoegen. Scrol dan door de volledige lijst met apparaatopdrachten tot u de opdracht vindt die u in uw activiteit wilt opnemen. Als er geen pictogram aan de geselecteerde opdracht is gekoppeld, kunt u een standaardpictogram kiezen zodat u de opdracht in de lijst kunt herkennen.

De meeste activiteiten omvatten een apparaat waarvoor cijferinvoer mogelijk is, zoals de invoer van kanaalnummers. Tik vanuit Activiteitsopdrachten op de optie 123 om het numeriek toetsenblok te openen.

U kunt het numeriek toetsenblok ook oproepen door op het pictogram 123 te tikken in het scherm Favorieten.

## Bewegingsbediening

Elke activiteit omvat een optie om uw apparaten met eenvoudige veeg- en tikbewegingen op het Harmony Touch-scherm te bedienen. De volgende 5 bewegingen worden ondersteund:

- Omhoog vegen
- Omlaag vegen
- Naar links vegen
- Naar rechts vegen
- Tikken

Tik op Beweging in het opdrachtscherm van uw activiteit om de bewegingsmodus in te schakelen. Het bewegingenscherm verschijnt nu.

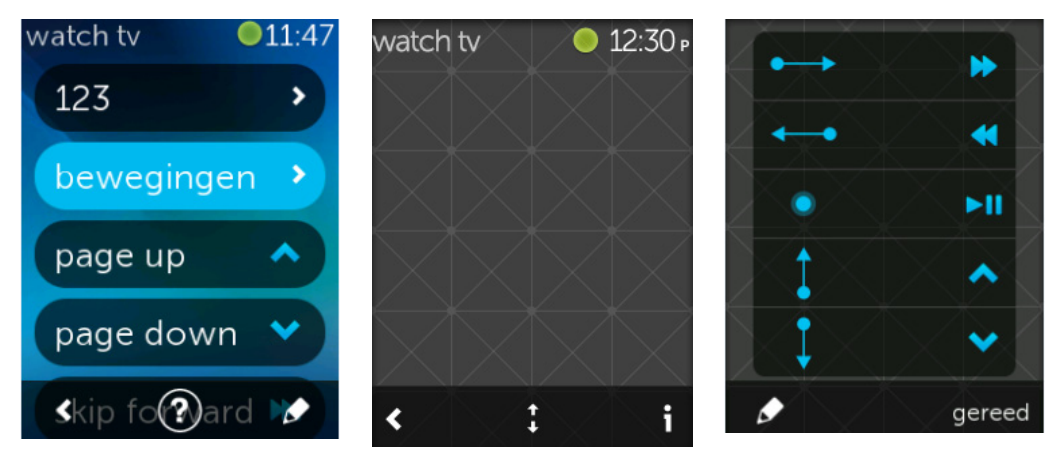

Afhankelijk van de apparaten die voor de huidige activiteit zijn geconfigureerd, kan aan elke beweging standaard een opdracht zijn gekoppeld. Tik op het pictogram "i" rechtsonder in het aanraakscherm om te zien welke opdrachten aan elke beweging zijn gekoppeld.

#### Activiteitsbewegingen aanpassen

Tik op het bewerkingspictogram (potlood) linksonder in het bewegingenscherm om de opdrachten die aan elke beweging zijn gekoppeld, te veranderen.

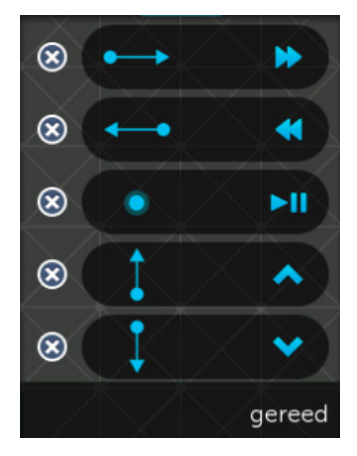

Tik op de "X" naast een beweging om deze te verwijderen.

Tik op een beweging om een opdracht toe te voegen of de gekoppelde opdracht te wijzigen. Scrol door de beschikbare apparaten en selecteer de opdracht die u voor het geselecteerde apparaat aan de gekozen beweging wilt toevoegen. Als de geselecteerde opdracht geen pictogram heeft, kunt u een standaardpictogram kiezen zodat u die opdracht kunt herkennen wanneer u die beweging uitvoert.

#### Logitech Harmony Touch

# Favorieten gebruiken

Favorieten

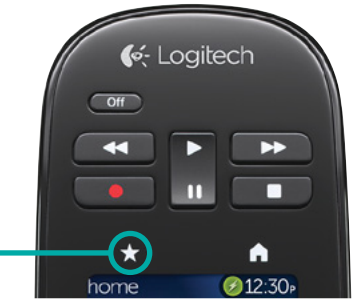

Tik op het sterpictogram boven het Harmony Touch-scherm om uw favoriete kanalen weer te geven.

Veeg omhoog en omlaag over het scherm om door uw favorieten te scrollen.

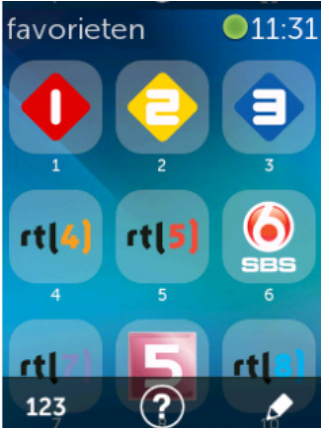

Tik op een favoriet om dat kanaal te selecteren.

**TIP:** Als uw entertainmentsysteem uit staat of als u zich in een andere activiteit bevindt wanneer u een favoriet selecteert, start Harmony Touch automatisch de activiteit Tv kijken met het geselecteerde kanaal.

## Uw favorieten beheren

Tik op de bewerkingsknop rechtsonder in het scherm Favorieten om uw favorieten te beheren.

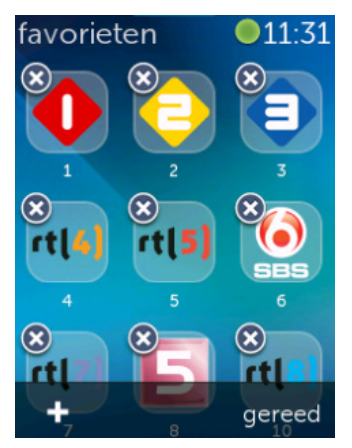

Tik op het pictogram "X" bij elke favoriet om deze van de Harmony Touch te verwijderen.

Tik op een favoriet en houd deze vast om de favoriet binnen het scherm te verplaatsen. Wanneer de kleur van het pictogram verandert, kunt u het naar een nieuwe plek slepen.

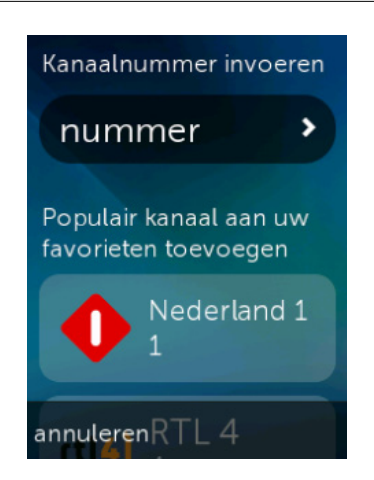

Tik op het pictogram "+" linksonder in het scherm om een nieuwe favoriet toe te voegen. U kunt op de afstandsbediening een keuze maken uit de populairste kanalen of een specifiek kanaalnummer invoeren om een persoonlijke favoriet te kiezen.

# Apparaten gebruiken

Uw Harmony Touch is ontworpen om uw apparaten te bedienen als onderdeel van de activiteiten die u instelt op myharmony.com.

Maar misschien wilt u soms alleen de opdrachten voor een specifiek apparaat oproepen. Tik op de knop Home boven het Harmony Touch-scherm.

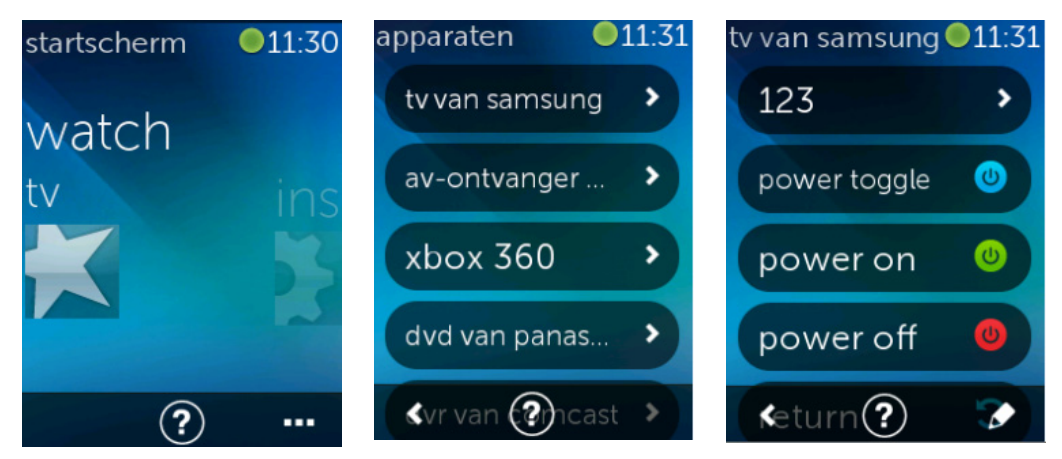

Tik op de knop ... rechtsonder voor een lijst van al uw apparaten.

U kunt een apparaat kiezen om de volledige lijst van opdrachten voor dat apparaat te bekijken. Het geselecteerde apparaat kan nu ook met de fysieke knoppen op de Harmony Touch worden bediend.

# Uw systeem uitzetten

De knop Off heeft een speciale functie op de Harmony Touch. U kunt de knop Off gebruiken om alle apparaten voor een activiteit uit te schakelen, in plaats van hiermee elk apparaat apart uit te schakelen. Bijvoorbeeld: voor de activiteit Tv kijken worden de tv, kabelbox en AV-ontvanger gebruikt. Wanneer u nu op de knop Off drukt, worden de drie apparaten tegelijk uitgezet.

# Help gebruiken

Bij het gebruik van uw Harmony Touch kunnen obstakels en afstand de signalen verstoren die de afstandsbediening verzendt bij het starten van een activiteit. Iemand blokkeert bijvoorbeeld het signaal wanneer u op de activiteit Tv kijken drukt, of u bevindt zich ver van het systeem wanneer u op de activiteit tikt. Is dit het geval, dan kan het zijn dat uw afstandsbediening niet meer synchroon loopt met uw apparaten. Gebruik de Help om dit probleem op te lossen.

**1.** Tik op het pictogram Help in het hoofdscherm.

2. Beantwoord de vragen op het scherm met Ja of Nee.

Uw antwoorden bepalen welke opdrachten de afstandsbediening opnieuw verzendt om ervoor te zorgen dat deze weer synchroon loopt met uw apparaten.

**TIP:** Onderneem stappen om het probleem te verhelpen voordat u de Help gebruikt: verwijder obstakels die zich tussen uw afstandsbediening en uw systeem bevinden en gebruik de afstandsbediening alleen wanneer deze zich binnen het bereik van uw entertainmentsysteem bevindt.

TIP: Houd de Harmony Touch op uw apparaten gericht wanneer de Help-functie wordt gebruikt.

# Geavanceerde Help

Met de Geavanceerde Help kunt u de opdrachten direct naar een apparaat sturen zonder door de volledige lijst van apparaten voor de huidige activiteit te moeten gaan.

Geavanceerde Help gebruiken:

- 1. Houd Help ingedrukt. Er verschijnt een lijst met apparaten voor de activiteit.
- **2.** Tik op de apparaatnaam. Er verschijnt een lijst van opdrachten met behulp waarvan u de juiste status voor dit specifieke apparaat kunt herstellen.

# Uw afstandsbediening opladen

Uw Harmony Touch wordt geleverd met een oplaadstation. Het oplaadstation heeft een adapter die op een standaardstopcontact kan worden aangesloten en laadt de batterij op wanneer u de afstandsbediening in het station zet. Wanneer u de Harmony Touch uit het station pakt, wordt deze automatisch ingeschakeld. Zet de afstandsbediening weer in het station om de batterij na gebruik op te laden.

# Instellingen

Nadat de eerste installatie is voltooid, kunt u veel instellingen op de afstandsbediening wijzigen om uw Harmony Touch te personaliseren of te bepalen hoe deze uw entertainmentsysteem bedient.

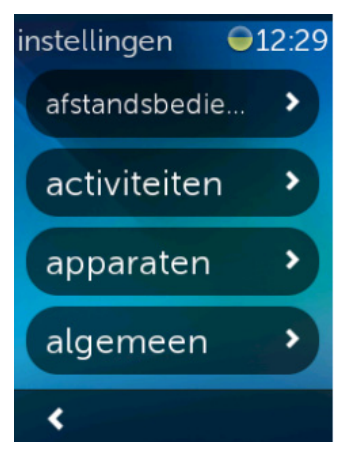

Veeg helemaal naar rechts op het hoofdscherm van de Harmony Touch om het menu Instellingen te openen.

In de volgende secties wordt beschreven hoe u instellingen voor uw afstandsbediening, activiteiten en apparaten kunt aanpassen.

# Instellingen van afstandsbediening

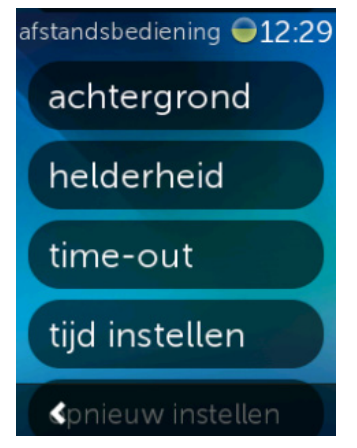

Bij Instellingen van afstandsbediening kunt u zichtbare elementen op het scherm van de afstandsbediening wijzigen, zoals:

Achtergrond: maak een keuze uit diverse verschillende achtergronden.

**Helderheid:** stel de helderheid voor het scherm in. N.B. Wanneer u een hoge helderheid instelt, is dit van invloed op de levensduur van de batterijen tussen opladingen.

**Time-out:** stel in hoelang het scherm aan moet blijven tussen aanrakingen. N.B. Wanneer u voor een langere time-out kiest, is dit van invloed op de levensduur van de batterijen tussen opladingen.

**Tijd instellen:** de tijd van uw computer wordt automatisch op de tijd van uw Harmony Touch ingesteld, telkens wanneer u de afstandsbediening synchroniseert. U kunt hier de tijd wijzigen en/of schakelen tussen 12of 24-uursindeling.

# Activiteitsinstellingen

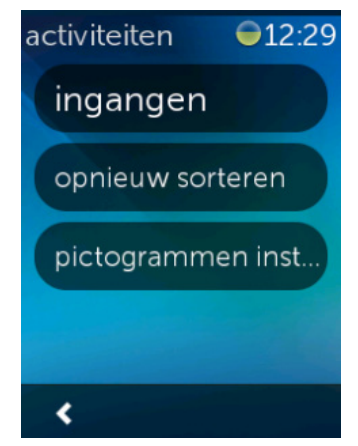

Via de Activiteitsinstellingen kunt u de ingangsinstellingen voor elke activiteit wijzigen, evenals de manier waarop uw activiteiten op de afstandsbediening worden weergegeven.

## Ingangen

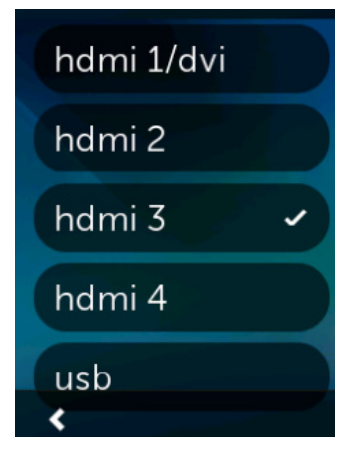

Als u tijdens installatie de verkeerde ingang heeft gekozen, of de manier waarop uw apparaten verbinding maken heeft veranderd, kunt u hier uw ingangsinstellingen bijwerken.

Kies onder Ingangen de activiteit die u wilt wijzigen en het apparaat. U ziet een lijst met ingangen voor dat apparaat. Naast de huidige ingangsinstelling staat een vinkje. Kies een andere ingang en tik op het pijltje terug.

## Activiteiten opnieuw ordenen

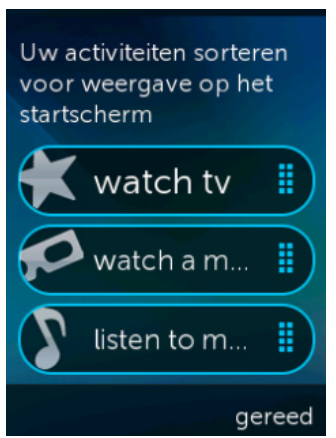

## Pictogrammen instellen

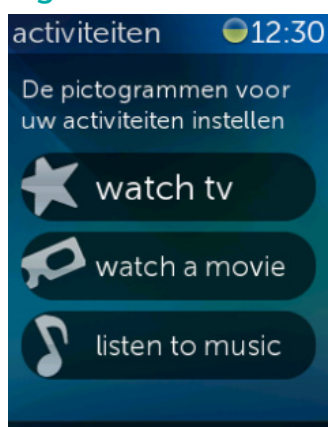

Als u uw activiteiten op de Harmony Touch opnieuw wilt ordenen, kunt u dat hier doen.

Tik op elke activiteit en houd deze vast. Sleep de activiteit vervolgens omhoog of omlaag over het scherm om deze naar een nieuwe plek te verplaatsen.

U kunt kiezen met welke pictogrammen uw activiteiten op de Harmony Touch worden weergegeven. Gebruik hiervoor de aanwezige pictogramselectie. U kunt ook uw eigen gepersonaliseerde pictogrammen voor elke activiteit uploaden in myharmony.com.

## Vertragingsinstellingen voor apparaten

De instellingen voor vertraging en snelheid kunnen worden gewijzigd om de snelheid te veranderen waarmee de Harmony Touch opdrachten naar uw apparaten verzendt. U kunt deze vanuit uw account op myharmony.com of via uw afstandsbediening wijzigen.

**TIP:** Wijziging van de vertragingen kan de manier waarop uw apparaten reageren positief of negatief beïnvloeden. Als u met vertragingen heeft geëxperimenteerd om apparaatreacties te verbeteren, maar geen verbetering ziet, zet de vertragingen dan weer terug op hun standaardwaarden met behulp van de toepasselijke functie.

## Instellingen voor vertraging en snelheid openen op uw Harmony Touch

- 1. Blader naar en tik op Instellingen.
- 2. Tik op Apparaten.
- 3. Tik op Vertragingen wijzigen. Uw lijst van apparaten verschijnt.
- 4. Tik op het apparaat waarvoor u de instellingen voor vertragingen en snelheid wilt bekijken of wijzigen.

**TIP:** Tik in stap 3 op Info over vertragingen in plaats van Vertragingen wijzigen voor meer informatie over elke vertragingsinstelling en hoe deze uw apparaat beïnvloedt.

| apparaten 🛛 🗐 12:31<br>vertragingen wijzig | Vertragingsinstellingen<br>voor uw apparaten<br>wijzigen | Herstel alle<br>standaardvertragings-<br>instellingen voor het<br>apparaat Als u deze |
|--------------------------------------------|----------------------------------------------------------|---------------------------------------------------------------------------------------|
| vertragingen resett                        | aanzetten                                                | vertragingen eerder<br>heeft gewijzigd, worden                                        |
| info over vertraging                       | intertoets                                               | de timing problemen<br>hiermee mogelijk                                               |
|                                            | ingang                                                   | opgetost<br>annuleren                                                                 |
| <                                          | interapparagereed                                        | instellen                                                                             |

## Instellingen voor vertraging en snelheid openen via myharmony.com

**1.** Klik op Apparaten.

Stel uw

afstandsbediening terug

in op de oorspronkelijke fabrieksinstellingen. Alle

inhoud wordt van deze

afstandsbediening gewist. Uw

behouden.

annuleren

accountgegevens op MyHarmony blijven

ok

- 2. Klik op het apparaat waarvoor u de instellingen voor vertragingen en snelheid wilt bekijken of wijzigen.
- **3.** Klik op Apparaatinstellingen wijzigen. De pagina Apparaatinstellingen wordt geopend.
- **4.**Selecteer Vertragingsinstellingen voor apparaten en klik op Volgende. De pagina Vertragingsinstellingen voor apparaten wordt geopend.

**TIP:** Klik op de Help voor meer informatie over elke vertragingsinstelling en hoe deze uw apparaat beïnvloedt.

| en voor San           | nsung UN55                                                                  | D6420                                                                                                    |                                                                                                    |
|-----------------------|-----------------------------------------------------------------------------|----------------------------------------------------------------------------------------------------|----------------------------------------------------------------------------------------------------|
| tellingen aanpassen o | om te bepalen hoe sn                                                        | el uw Harmony-afstandsbediening opdr                                                                                                    | achten naar                                                                                                    |
|                       |                                                                             |                                                                                                    |                                                                                                    |
| 8,5 <u>*</u>          | (seconden)                                                                  | Standaardinstellingen                                                                                                    |                                                                                                    |
| 500 ×                 | (milliseconden)                                                             | Standaardinstellingen                                                                                                    |                                                                                                    |
| 1000                  | (milliseconden)                                                             | Standaardinstellingen                                                                                                    |                                                                                                    |
| 1000                  | (milliseconden)                                                             | Standaardinstellingen                                                                                                    |                                                                                                    |
|                       | en voor San<br>Bellingen aanpassen o<br>9,5<br>\$00<br>1000<br>1000<br>1000 | en voor Samsung UN55<br>tellingen aanpassen om te bepalen hoe sn<br>9,5 (weconden)<br>500 (milliseconden)<br>1000 (milliseconden)<br>1000 (milliseconden) | en voor Samsung UN55D6420<br>tellingen aanpassen om te bepalen hoe snel uw Harmony-afstandsbediening opdr<br>8,5 (weconden) Etandaardinstellingen<br>500 (milliseconden) Etandaardinstellingen<br>1000 (milliseconden) Standaardinstellingen |

# Uw afstandsbediening opnieuw instellen

De afstandsbediening opnieuw instellen:

- 1. Tik op Instellingen.
- 2. Tik op Afstandsbediening.
- 3. Tik op Opnieuw instellen. Er verschijnt een bevestigingsscherm.
- 4. Tik op Opnieuw instellen.

**OPMERKING:** Wees er zeker van dat u de afstandsbediening opnieuw wilt instellen: uw instellingen op de afstandsbediening gaan verloren (dit is niet van invloed op instellingen die zijn opgeslagen op myharmony.com).

# **Geavanceerde functies**

In deze sectie worden geavanceerdere instellingen van uw Harmony Touch besproken met behulp waarvan u de manier waarop deze uw entertainmentsysteem bedient, kunt perfectioneren.

# Activiteitenreeksen

Wanneer u stappen aan een activiteit toevoegt, kunt u, bijvoorbeeld, de activiteit Film kijken aanpassen zodat deze automatisch de opdracht Afspelen verzendt om uw film te starten.

Stappen toevoegen aan een activiteit in uw account op myharmony.com:

1. Klik op Activiteiten. Uw lijst met activiteiten verschijnt. Selecteer de activiteit die u wilt aanpassen.

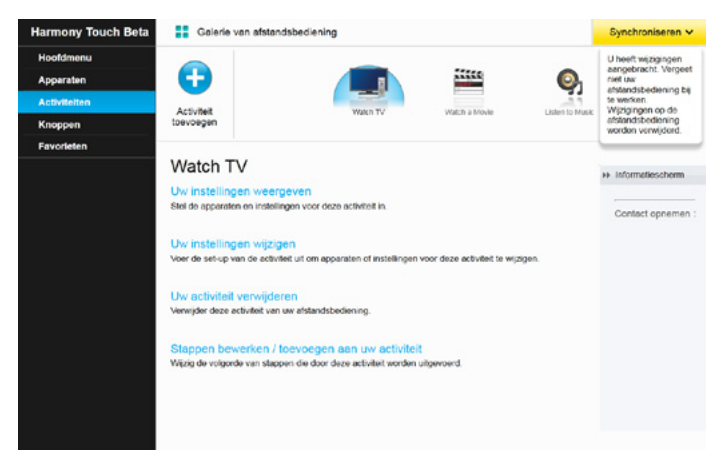

**2.** Klik op Stappen toevoegen/bewerken voor uw activiteit. De pagina Aanpassen: activiteitenreeks verschijnt. In dit voorbeeld wordt de activiteit Tv kijken weergegeven.

| Bewerken Verwijderen | Waarde | Actie                                                     |                                      |          |
|----------------------|--------|-----------------------------------------------------------|--------------------------------------|----------|
|                      |        |                                                           | Apparaat                             | Volgorde |
|                      |        | Power On                                                  | Samsung UN55D6420                    | 1        |
|                      |        | Power On                                                  | Comcast DCH-3416                     | 2        |
|                      |        | Power On                                                  | Yamaha HTR-5850                      | 3        |
|                      |        | Ingong ingesteld op HDMI 3                                | Samsung UN55D6420                    |          |
|                      |        | Ingang ingesteld op DTV/CBL                               | Yamaha HTR-5850                      |          |
|                      |        | Ingang ingesteld op HDMI 3<br>Ingang ingesteld op DTV/CBL | Samsung UN55D6420<br>Yamaha HTR-5850 | -        |

3. Voeg naar wens stappen of vertragingen aan uw activiteit toe.

**TIP:** Worden bepaalde opdrachten niet herkend door uw apparaten, voeg dan vertragingen toe tussen het verzenden van elke opdracht.

## Knopreeksen

Een knopreeks is een set opdrachten die gegroepeerd en aan één knop op uw afstandsbediening kunnen worden toegewezen om bepaalde taken te automatiseren. Een knopreeks lijkt op een activiteitenreeks met dit verschil dat u ze op elk moment binnen de activiteit kunt uitvoeren door op de toegewezen knop te drukken, terwijl een activiteitenreeks alleen bij het starten of stoppen van de activiteit wordt uitgevoerd.

Een knopreeks maken in uw account op myharmony.com:

- **1.** Klik op Knoppen. Selecteer het gedeelte van de afstandsbediening waarvoor u een reeks wilt maken: knoppen of scherm. N.B. Nadat u een reeks heeft gemaakt, is deze in beide gebieden beschikbaar.
- 2. Klik op de tab Reeks rechts boven in het scherm.
- 3. Klik op Reeks toevoegen. De pagina Reeks toevoegen wordt geopend.
- **4.** Voer een naam in voor uw reeks. Probeer waar mogelijk een naam voor uw reeks te gebruiken die weerspiegelt wat de reeks doet.
- 5. Voeg naar wens stappen of vertragingen aan uw reeks toe.
- **6.**Klik op Opslaan wanneer u klaar bent. Uw reeks verschijnt in de lijst. Vergeet niet de reeks toe te wijzen aan een knop op de afstandsbediening of op het scherm!

| 001 | ksnaam   |                   |               |                                    |          |                 |
|-----|----------|-------------------|---------------|------------------------------------|----------|-----------------|
| Exa | mple Seq | ence              |               | <ul> <li>Stap toevoegen</li> </ul> | ( Vertra | aging toevoeger |
| v   | /olgorde | Apparaat          | Opdracht      |                                    | Bewerken | Verwijderen     |
|     | 1        | Samsung UN55D6420 | Menu          |                                    | ø        | 1               |
|     | 2        | Samsung UN55D5420 | DirectionDown |                                    | 0        | 1               |
|     | 3        | Samsung UN55D6420 | Select        |                                    | 1        | 1               |
|     |          |                   |               |                                    |          |                 |
|     |          |                   |               |                                    |          |                 |

# Apparaatinstellingen

## Apparaatopdrachten toevoegen/herstellen

Als op uw Harmony Touch een specifieke opdracht voor een van uw apparaten ontbreekt, kunt u de Harmony Touch deze opdracht "leren" met een afstandsbediening die deze opdracht wel heeft.

Staat op uw Harmony Touch een niet-werkende opdracht voor een specifiek apparaat, dan kunt u deze opdracht op dezelfde manier corrigeren.

Wilt u uw Harmony Touch een opdracht leren, ga dan naar uw MyHarmony-account en

1. Klik op Apparaten.

2. Klik op het apparaat dat u een opdracht wilt leren, of waarvoor u een opdracht wilt corrigeren.

3. Klik op Een opdracht toevoegen of herstellen.

| Een opdracht voor Samsung UN55D6420 toevoegen of herstellen |                                        |
|-------------------------------------------------------------|----------------------------------------|
| Wilt u:                                                     |                                        |
| Een opdracht herstellen die niet werkt                      |                                        |
| Selecteer de opdracht die u wilt herstellen                 |                                        |
| Opdrachten                                                  |                                        |
| 3D                                                          |                                        |
| A                                                           |                                        |
| в                                                           |                                        |
| Blue                                                        |                                        |
| c                                                           |                                        |
| ChannelDown                                                 |                                        |
|                                                             |                                        |
| Een ontbrekende opdracht loevoegen                          |                                        |
| Voer de naam van de nieuwe opdracht in                      |                                        |
|                                                             |                                        |
|                                                             | Volg de instructies om werder te gaan. |
| Annüleren                                                   | Volgende                               |

- **4.** Wilt u een opdracht herstellen, kies dan die optie en selecteer de opdracht in de weergegeven lijst van opdrachten voor uw apparaat. Wilt u een ontbrekende opdracht toevoegen, kies dan die optie en voer de naam van de opdracht in.
- **5.** Klik op Volgende. Volg de instructies voor de functie Opdracht leren om de opdrachtinstelling te herstellen of om een nieuwe opdracht voor het apparaat toe te voegen.

#### Stroominstellingen voor apparaat

Met de functie Stroominstellingen kunt u aanpassen hoe de Harmony Touch apparaten in- en uitschakelt, of uw afstandsbediening configureren zodat deze bepaalde apparaten altijd aan laat staan. Bepaalde apparaten, zoals projectors, kunnen verdere opdrachten nodig hebben zodat ze goed worden ingeschakeld. U kunt deze hier ook toevoegen of wijzigen.

Wilt u de functie Stroominstellingen openen, ga dan naar uw MyHarmony-account:

- **1.** Klik op Apparaten.
- 2. Klik op het apparaat waarvoor u de stroominstellingen wilt wijzigen.
- 3. Klik op Apparaatinstellingen wijzigen. Het scherm Apparaatinstellingen wordt geopend.

4. Selecteer Stroominstellingen in het scherm Apparaatinstellingen en klik op Volgende.

**N.B.** als uw apparaat geen stroominstellingen kan ondersteunen, wordt de optie Stroominstellingen mogelijk niet weergegeven op dit scherm.

5. Volg de aanwijzigen en instructies op het scherm om de stroominstellingen voor uw apparaat te wijzigen.

| Apparaatinstellingen                                                                                                    |          |
|----------------------------------------------------------------------------------------------------|----------|
| Samsung UN55D6420                                                                                                    |          |
| Welke instellingen wilt u wijzigen?                                                                                                    |          |
| Stroominstellingen<br>Mijn apparaat wordt niet goed in- en uitgeschakeld.                                                                |          |
| Ingangsinstellingen<br>Wanneer ik een activiteit start, wordt niet het juiste beeld weergegeven of geluid afgespeeld.                    |          |
| Vertragingsinstellingen voor apparaten<br>Mijn Harmony-efstandsbediening verzendt opdrachten te snel of te langzaam naar mijn apparaten. |          |
|                                                                                                    |          |
|                                                                                                    |          |
|                                                                                                    |          |
| Annuleren                                                                                                    | Volgende |

#### Ingangsinstellingen voor apparaat

Met de functie Ingangsinstellingen kunt u veranderen hoe Harmony Touch toegang krijgt tot ingangen van uw apparaten. U kunt Ingangsinstellingen ook gebruiken om het aantal en de volgorde van ingangen te veranderen voor de apparaten die met de Harmony Touch worden bediend.

Wilt u de functie Ingangsinstellingen openen, ga dan naar uw MyHarmony-account:

1. Klik op Apparaten.

2. Klik op het apparaat waarvoor u de ingangsinstellingen wilt wijzigen.

3. Klik op Apparaatinstellingen wijzigen. Het scherm Apparaatinstellingen wordt geopend.

4. Selecteer Ingangsinstellingen in het scherm Apparaatinstellingen en klik op Volgende.

**N.B.** als uw apparaat geen ingangsinstellingen kan ondersteunen, verschijnt de optie Ingangsinstellingen mogelijk niet op dit scherm.

5. Volg de aanwijzigen en instructies op het scherm om de ingangsinstellingen voor uw apparaat te wijzigen.

| Apparaatinstellingen                                                                                                  |          |
|----------------------------------------------------------------------------------------------------|----------|
| Samsung UN55D6420                                                                                                    |          |
| Welke instellingen wilt u wijzigen?                                                                                   |          |
| Stroominstellingen<br>Mijn apparaet wordt niet goed in- en uitgeschakeid.                                             |          |
| Ingangsinstellingen<br>Wanneer ik een activiteit start, wordt niet het juiste beeld weergegeven of geluid afgespeeld. |          |
| Vertragingsinstellingen voor apparaten                                                                                |          |
| Mijn Harmony-afstandsbediening verzendt opdrachten te snel of te langzaam naar mijn apparaten.                        |          |
|                                                                                                    |          |
|                                                                                                    |          |
|                                                                                                    |          |
| Annuleren                                                                                                    | Volgende |

# De knopfuncties wijzigen of herstellen

## Schermopties wijzigen of herstellen

- 1. Klik op Knoppen. De pagina voor het wijzigen of herstellen van knopfuncties verschijnt.
- **2.** Wijs onder Uw schermopties wijzigen of herstellen naar Een apparaat of activiteit selecteren: het aanraakscherm wordt gemarkeerd om aan te geven dat opties op dit scherm zullen worden gewijzigd.

| Harmony Touch Beta                                                                    | Galerie van afstands | bediening                                                                                                    | Synchroniseren 🗸 |
|---------------------------------------------------------------------------------------|----------------------|----------------------------------------------------------------------------------------------------|------------------|
| Harmony Touch Beta<br>Hooldmenu<br>Apparaten<br>Activiteilen<br>Knoppen<br>Favorieten | Calorie van alstands | bediening U schermopties wijzigen U sant die schermopties in hun harden wijzigen. Selecteer die activitiet of ten apparaat of activitiet selecteren Wijzigen wat een knop doet U stat en geparaat of activitiet selecteren Comparaat of activitiet selecteren Compara | Synchroniseren 🗸 |
|                                                                                       |                      |                                                                                                    |                  |

- 3. Selecteer een activiteit of apparaat in de lijst.
- 4.Klik op Start.

## De functie van een knop wijzigen of herstellen

- 1. Klik op Knoppen. De pagina voor het wijzigen of herstellen van knopfuncties verschijnt.
- **2.** Wijs onder De functie van een knop wijzigen of herstellen naar Een apparaat of activiteit selecteren: de knoppen op de afstandsbediening worden gemarkeerd om aan te geven dat de knopopties zullen worden gewijzigd.

| Harmony Touch Beta                                                                    | Galerie van afstandsbediening     | Synchroniseren 🗸 |
|---------------------------------------------------------------------------------------|-----------------------------------|------------------|
| Harmony Touch Beta<br>Hooldmenu<br>Apparaten<br>Activiteiten<br>Knoppen<br>Favoristen | <section-header></section-header> | Synchroniseren v |
|                                                                                       |                                   |                  |

- 3. Selecteer een activiteit of apparaat in de lijst.
- 4.Klik op Start.

# Ondersteuning

# Problemen met Harmony Touch oplossen

## Harmony Touch wordt niet gedetecteerd door mijn computer

Heeft u uw Harmony Touch aangesloten, maar lijkt het alsof dit niet zo is, probeer dan de volgende stappen. Sluit het apparaat na elke stap opnieuw aan.

- Zorg dat de USB-kabel op uw computer en op uw Harmony Touch aangesloten is. Hoewel de Harmony Touch wordt opgeladen, wordt de afstandsbediening niet gedetecteerd wanneer deze via het oplaadstation met uw computer is verbonden.
- Controleer of u geen verbinding maakt via een USB-hub. Als dit zo is, sluit de kabel dan rechtstreeks op een USB-poort van de computer aan.
- Ontkoppel de USB-kabel van de computer, en sluit hem weer aan. Ontkoppel de USB-kabel van uw Harmony-apparaat, en sluit hem weer aan.
- Start uw afstandsbediening opnieuw op door de knop Off 15 seconden lang ingedrukt te houden.
- Sluit uw browser volledig af, open deze opnieuw en ga terug naar myharmony.com.
- Sluit de USB-kabel op een andere USB-poort van de computer aan.
- Schakel alle antivirus-, firewall- of popupblocker-programma's uit.
- Start uw computer opnieuw op.
- Gebruik een andere computer om het Harmony-apparaat te verbinden.

## Apparaten reageren helemaal niet op de Harmony Touch

Als een van uw apparaten niet op IR-opdrachten reageert, controleer dan het volgende:

• Controleer of het apparaat infraroodopdrachten kan ontvangen. Bepaalde apparaten, zoals de Sony PlayStation 3 of Nintendo Wii, zijn Bluetooth-apparaten. MyHarmony zet een geel uitroepteken naast apparaten met speciale bedieningsvereisten om u te waarschuwen.

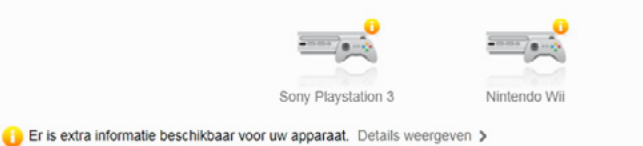

- Bepaalde kabel- of satellietboxen zijn geprogrammeerd voor de ontvangst van RF-opdrachten (radiofrequentie) evenals infrarood-opdrachten. Misschien zijn deze ingesteld om alleen RF-opdrachten van de box te ontvangen. Raadpleeg de handleiding van uw apparaat voor meer informatie.
- Controleer of het apparaat dat niet op IR-opdrachten reageert op een stroombron is aangesloten, aan staat en, indien nodig, op de juiste ingang is ingesteld.

## Harmony Touch wordt niet opgeladen

De Harmony Touch geeft een oplaadwaarschuwing weer op het scherm wanneer deze in het oplaadstation geplaatst of op de computer aangesloten wordt. Controleer het volgende als u uw Harmony Touch niet kunt opladen:

- Controleer of de USB-kabel goed is aangesloten op het oplaadstation, en of het netsnoer aan de andere kant goed op het stopcontact is aangesloten.
- Controleer de connectors en de behuizing van de kabel op beschadigingen.
- Zorg ervoor dat de contactpunten van de afstandsbediening en het oplaadstation schoon zijn en vrij zijn van stof en andere substanties.
- Start uw afstandsbediening opnieuw op door de knop Off 15 seconden lang ingedrukt te houden.

### Apparaten kunnen niet goed worden bediend met de Harmony Touch

Raadpleeg de Help-secties hierboven en de sectie Algemene problemen met de Harmony Touch oplossen hieronder.

### Algemene problemen met de Harmony Touch oplossen

Als apparaten consequent niet goed worden in- of uitgeschakeld met de Harmony Touch, kunnen de volgende tips helpen:

- Gebruik altijd alleen uw Harmony Touch om uw apparaten te bedienen. Gebruik geen andere afstandsbedieningen voor uw apparaten, zet ze niet met de hand aan of uit en verander geen ingangen met de hand. De Harmony Touch-afstandsbediening kan wijzigingen die deze zelf niet heeft gemaakt, niet volgen. De afstandsbediening gaat er dan van uit dat de laatste status die ermee is ingesteld, nog steeds geldt voor de apparaten. Hierdoor kunnen onverwacht apparaten worden in- of uitgeschakeld, of uitgangen worden veranderd wanneer een activiteit wordt gestart.
- Houd de afstandsbediening op uw apparaten gericht tot uw apparaten ingeschakeld en op de juiste ingang ingesteld zijn. Een bericht op de afstandsbediening vraagt u deze op uw apparaten gericht te houden tot de afstandsbediening alle opdrachten naar uw apparaten heeft verzonden. Afhankelijk van de activiteit stuurt de Harmony Touch mogelijk heel snel activeringsopdrachten naar uw apparaten nadat de activiteit is gestart. Door de afstandsbediening goed op de apparaten gericht te houden direct na het starten van een activiteit zorgt u ervoor dat de activeringsopdrachten en andere opdrachten uw apparaten bereiken.
- Zorg dat er niets voor de IR-ontvangers van uw apparaten staat en dat u de afstandsbediening direct op de apparaten kunt richten.
- Als uw tv niet naar de juiste ingang gaat, of naar geen enkele ingang gaat, verleng dan de Vertraging bij aanzetten voor uw tv. Deze functie kunt u oproepen via het menu Instellingen op de afstandsbediening en in uw account op myharmony.com. Zie de sectie Vertragingen voor meer informatie.
- Als een of meer activiteiten uw apparaten **consistent** niet op de juiste energiestand of ingangen instellen, gebruik dan de Help-knop om te proberen het probleem op te lossen. Kunt u het probleem oplossen met de Help-functie, maar treden er nog steeds problemen op telkens wanneer u dezelfde activiteit start of stopt, controleer dan de instellingen voor deze activiteit in uw account op myharmony.com om te kijken of deze goed is geconfigureerd.

# Support verkrijgen

## Contact opnemen met de klantensupport

U kunt de beschikbare supportopties bekijken op http://myharmony.com/MartiniWeb/Support/Options

## Antwoorden op vragen vinden

Ga naar onze knowledgebase op

#### http://www.logitech.com/support/universal-remotes

### Hulp verkrijgen bij de onlineset-up

Tijdens de onlineset-up verschijnen vele schermen en pagina's met de koppeling Meer informatie of Help die bedoeld zijn om u extra informatie of hulp te bieden voor verschillende functies.

### De Help van de afstandsbediening gebruiken

De Help van de afstandsbediening kan hulp bieden als uw apparaten na het starten van een activiteit niet de juiste status hebben. Raadpleeg de Help-secties voor meer informatie; zie ook 'Problemen met uw Harmony Touch oplossen' voor een aantal veelvoorkomende redenen voor problemen die u kunt ondervinden.

### Gebruikersforums voor de Harmony-afstandsbediening

Ga naar de gebruikersforums voor de Harmony-afstandsbediening op http://forums.logitech.com/ t5/Harmony-Universal-Remotes/ct-p/harmony\_remote\_controls

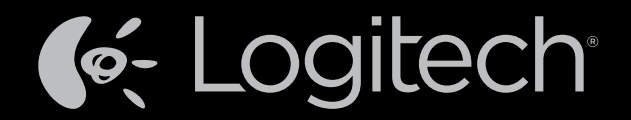

# www.logitech.com

© 2012 Logitech. Alle rechten voorbehouden. Logitech, het Logitech-logo en andere Logitech-merken zijn eigendom van Logitech en kunnen gedeponeerd zijn. Blu-ray Disc is een gedeponeerd handelsmerk van de Blu-ray Disc Association. HDMI, het HDMI-logo en High-Definition Multimedia Interface zijn handelsmerken van of gedeponeerde handelsmerken van HDMI Licensing, LLC in de Verenigde Staten en andere landen. HDMI-verbinding staat mogelijk geen overdracht toe van materiaal dat beschermd wordt door auteursrecht, afhankelijk van de capaciteit van het weergaveapparaat en de signaalbron. Microsoft, Windows, Windows-logo en Xbox 360 zijn handelsmerken van de Microsoft-bedrijvengroep. PIONEER en de Pioneer-logo's zijn gedeponeerde handelsmerken van Pioneer Corporation. Scientific-Atlanta en het Scientific-Atlanta-logo zijn gedeponeerde handelsmerk van Vizio, Inc. en/of zijn gelieerde ondernemingen in de Verenigde Staten en bepaalde andere landen. Vizio is een gedeponeerd handelsmerk van Vizio, Inc. Wi-Fi is een gedeponeerd handelsmerk van de Wi-Fi Alliance. Alle andere handelsmerken zijn het eigendom van hun respectieve eigenaren. Logitech aanvaardt geen aansprakelijkheid voor eventuele fouten in deze handlelsmerken zijn be informatie hierin is aan verandering zonder kennisgeving onderhevig.

#### 621-000115.002